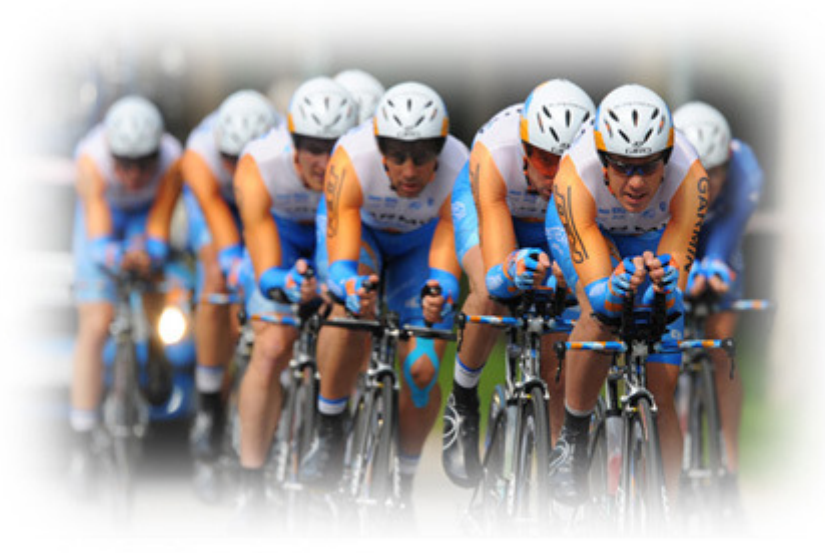

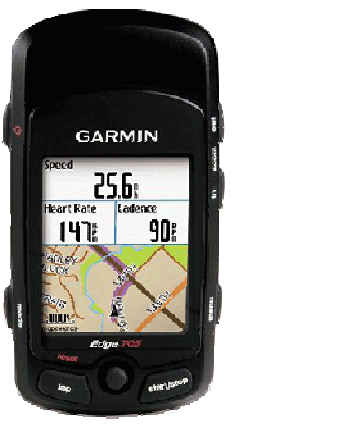

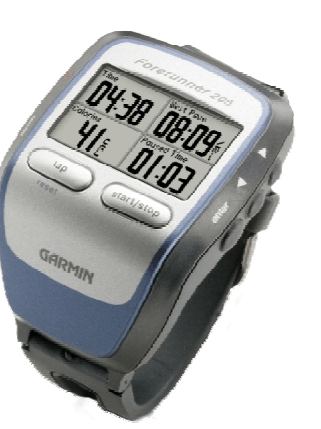

Jeg vil med denne gennemgang prøve at dele nogle af de erfaringer jeg har fået de sidste år med anvendelse af primært Garmin Edge 705

Flemming Nielsen

# Garmin erfa 06.10.2009 Opstart

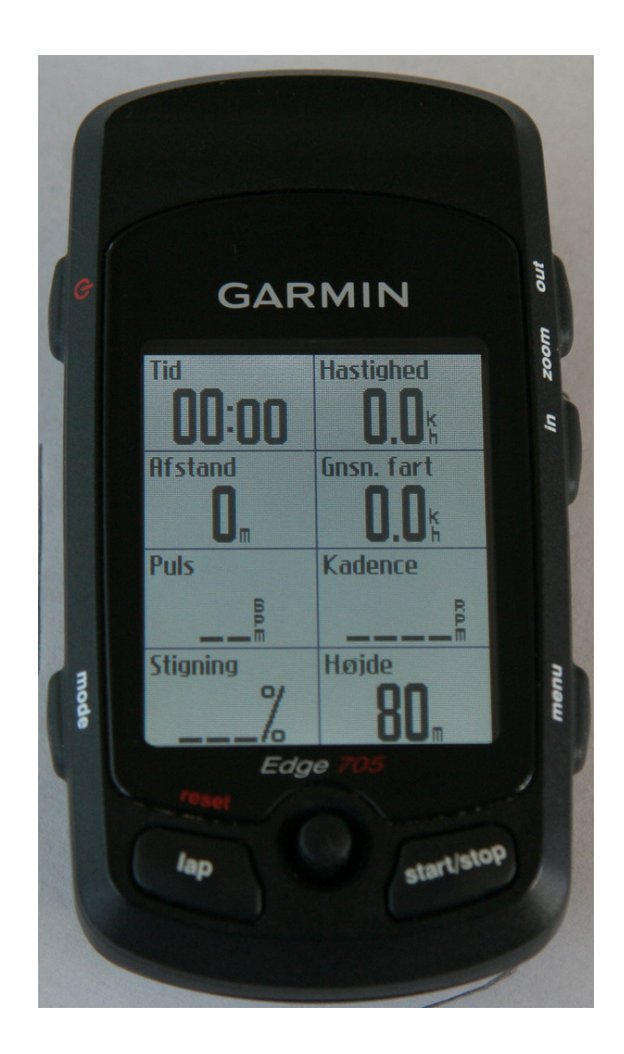

- Når du tænder for din Garmin, starter den op i billede "Cykelcomputer 1"
- Herfra kan man skifte mellem tilgængelige data med "enter" eller "mode" knapperne
- Med "menu" knappen kan du komme til indstillinger mv.

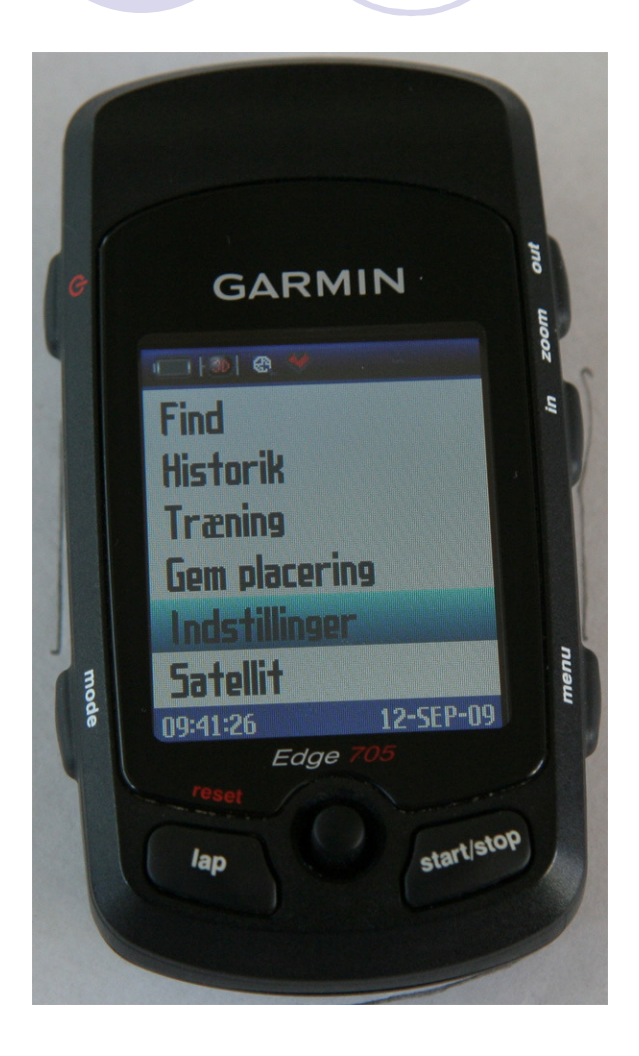

Jeg har gjort mig et par erfaringer vedr. indstillinger, som jeg vil foreslå

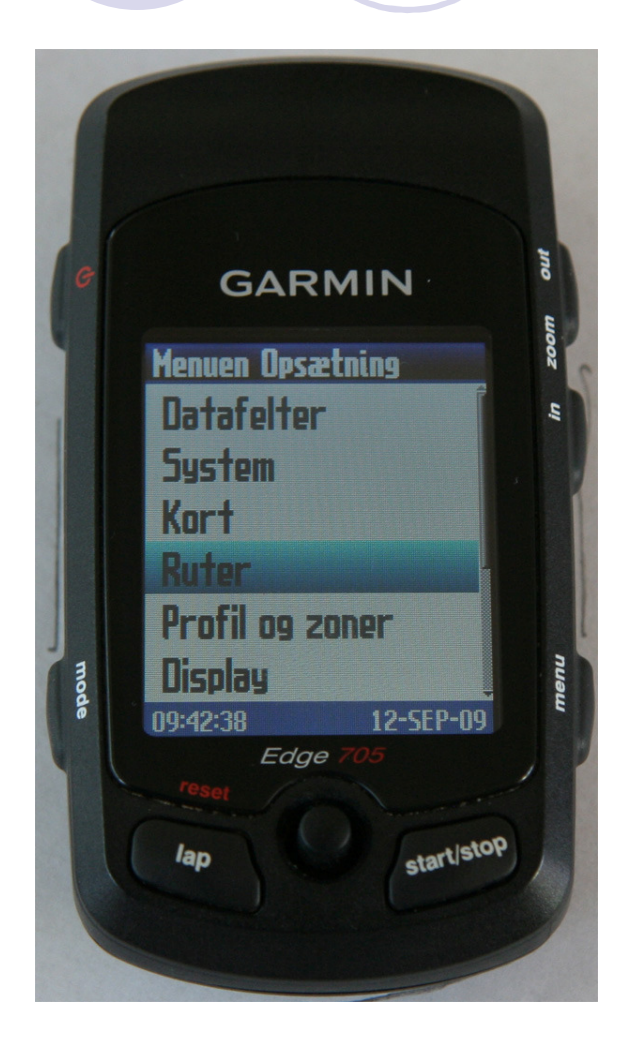

 Vælg ruter under indstillinger

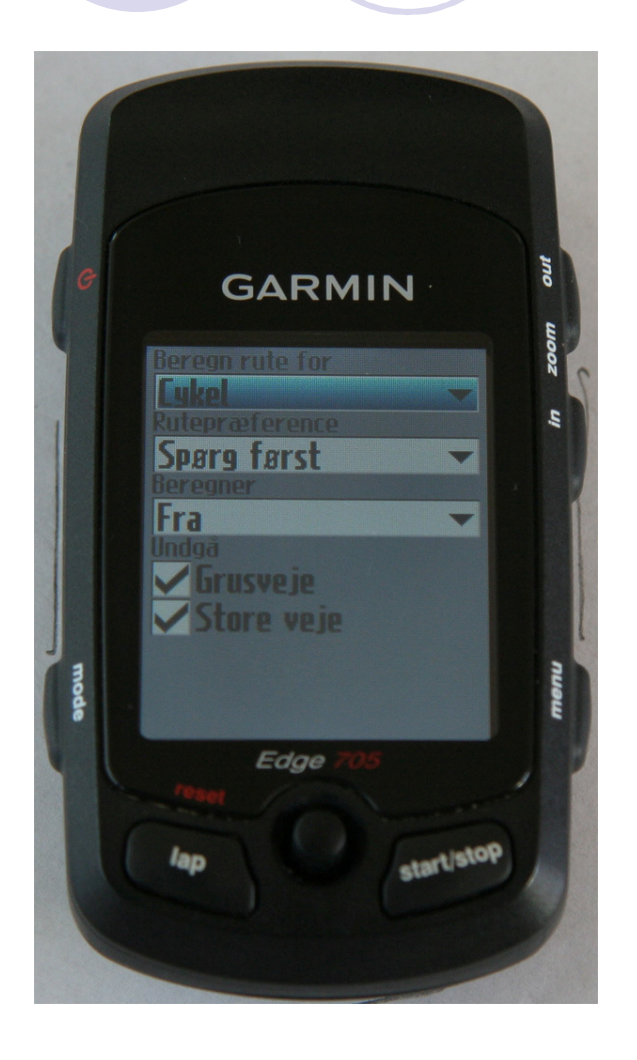

Sæt "beregner" til "fra".

Så undgår du at Garmin forsøger at genberegne en rute du har lagt ind og planlagt at følge. Garmin tror nemlig den er smart og vil genberegne sin egen rute i stedet for den du har lagt ind

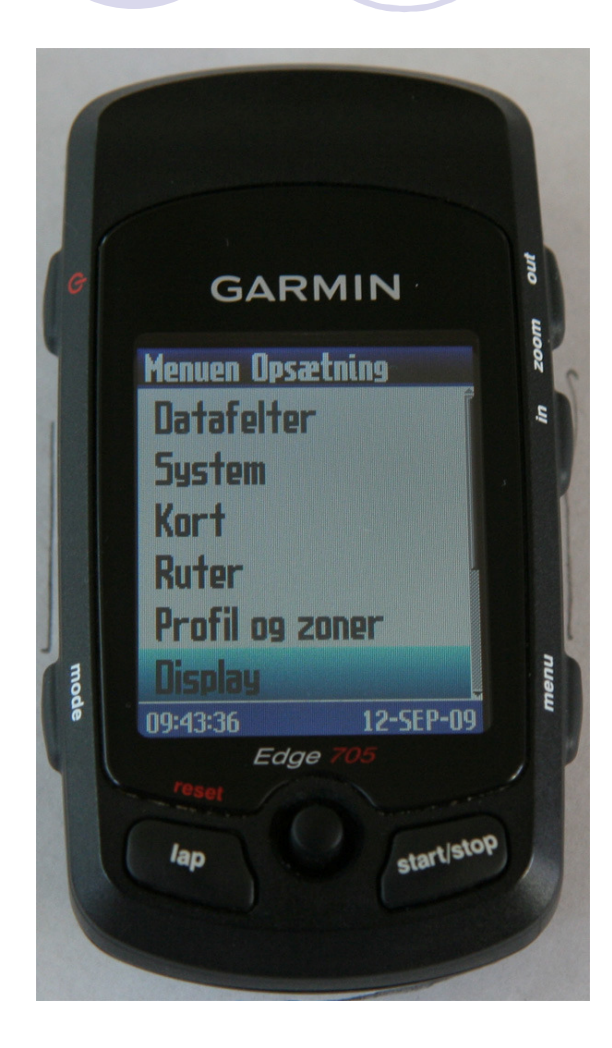

 Vælg Display under indstillinger

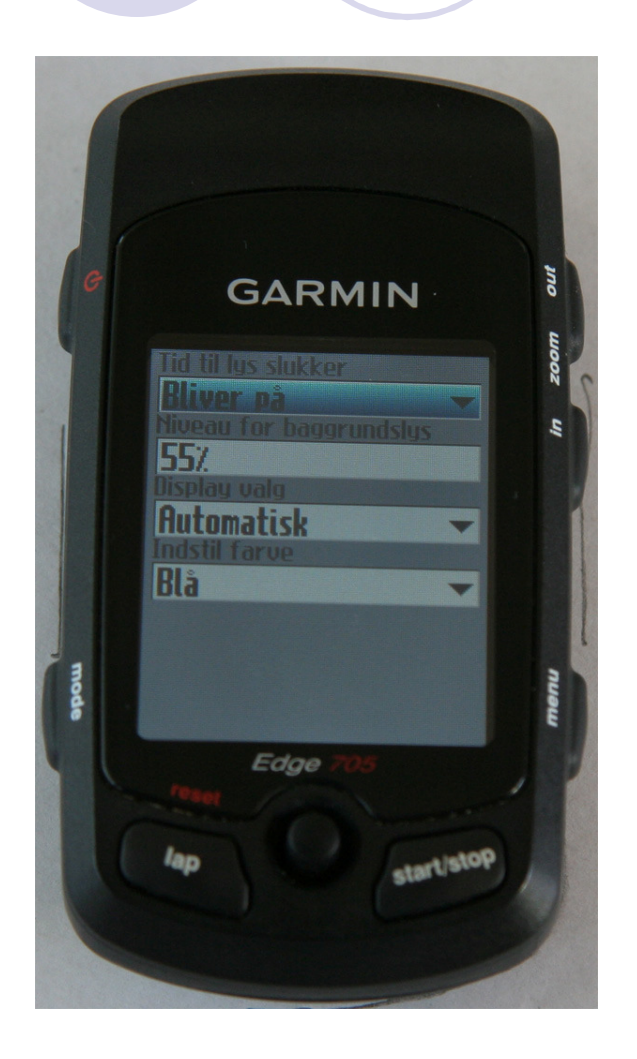

 Vælg "Bliver på" under "Tid til lys slukker"

- Så kan du have permanent baggrundslys på din Garmin, hvis du kører i svagt lys
- Bemærk. at batteriet aflades hurtigere, når du anvender baggrundsbelysning. Ved opladning efter hver tur, giver det dog normalt ingen problemer

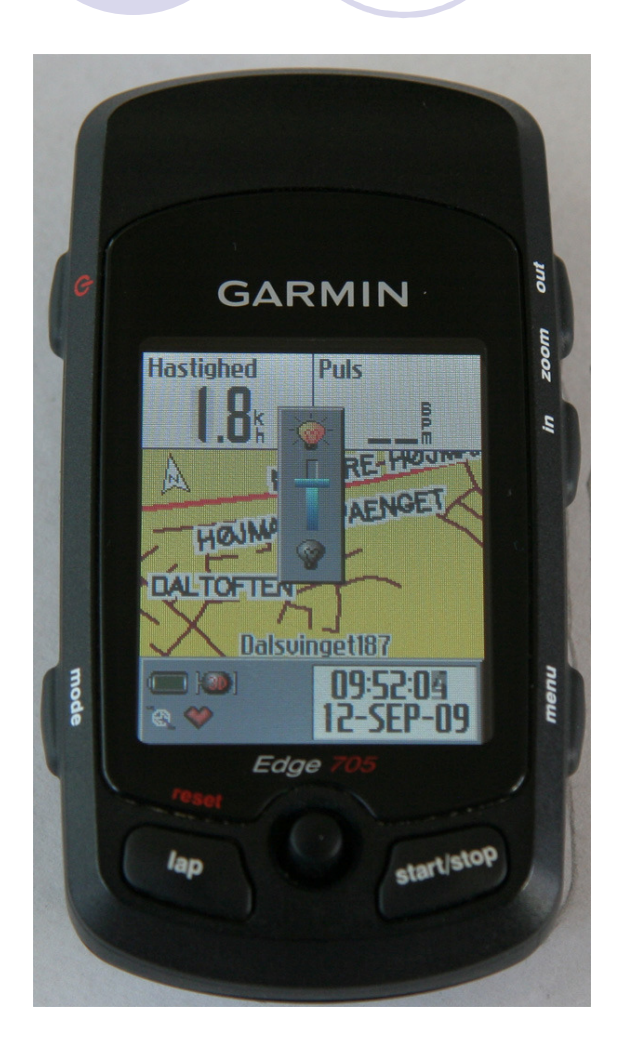

- Tryk kort på "sluk" knappen
- Herved får du mulighed for at vælge lysstyrke ved at vippe "enter" knappen op eller ned. Afslut med tryk på "enter"
- Du kan slukke for lyset igen ved flere korte tryk på "sluk" knappen

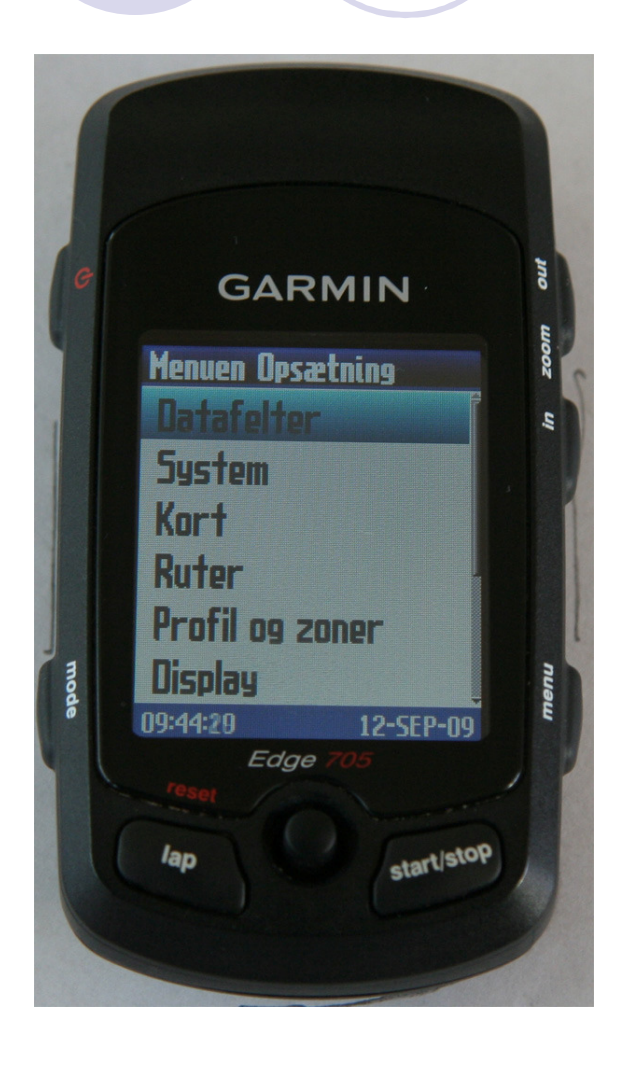

Du kan selv
bestemme hvilke
datafelter du vil have
vist på de forskellige
billeder

 Vælg menuen datafelter under indstillinger

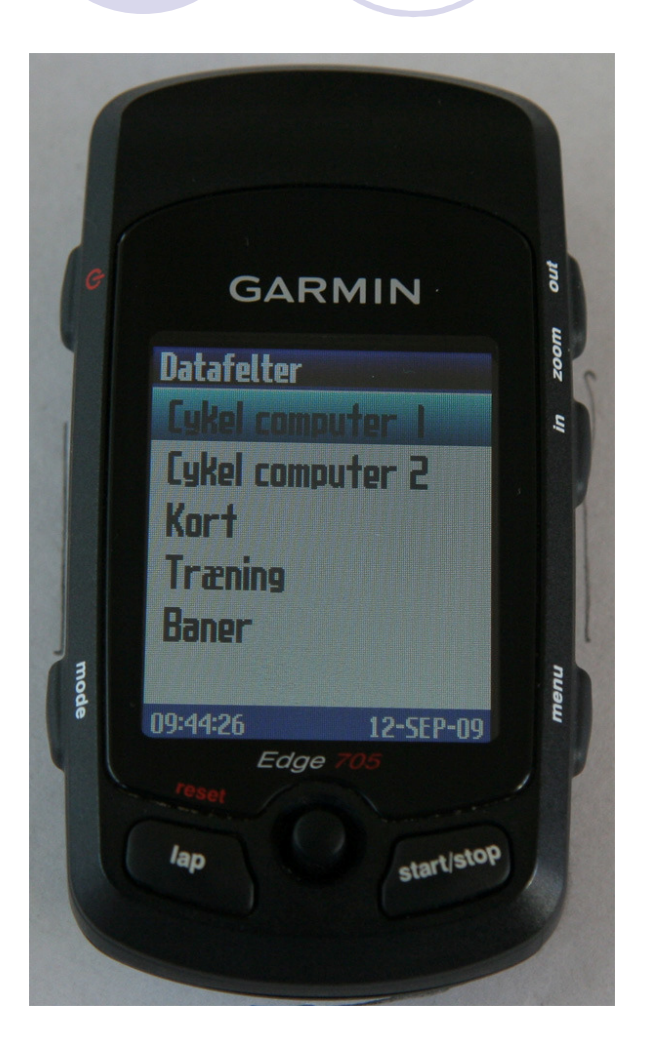

 Her vælges datafelter til opstartsbilledet, Cykelcomputer 1

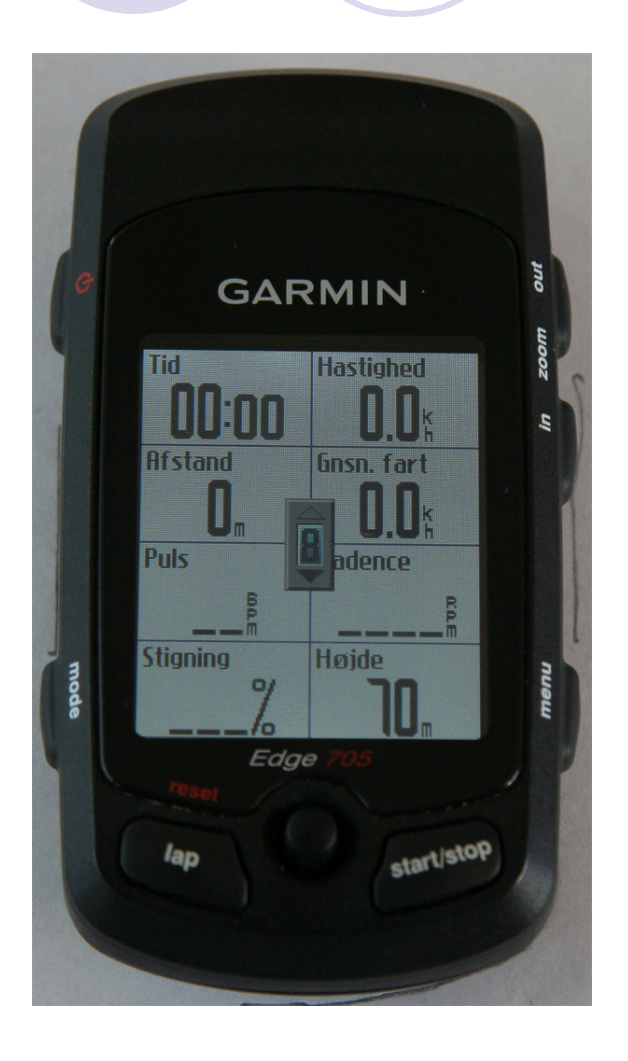

- Du kan vælge, hvor mange datafelter der skal vises
- Herefter vælges hvilke data der skal vises i de forskellige felter
- På samme måde vælges datavisning på de øvrige billeder

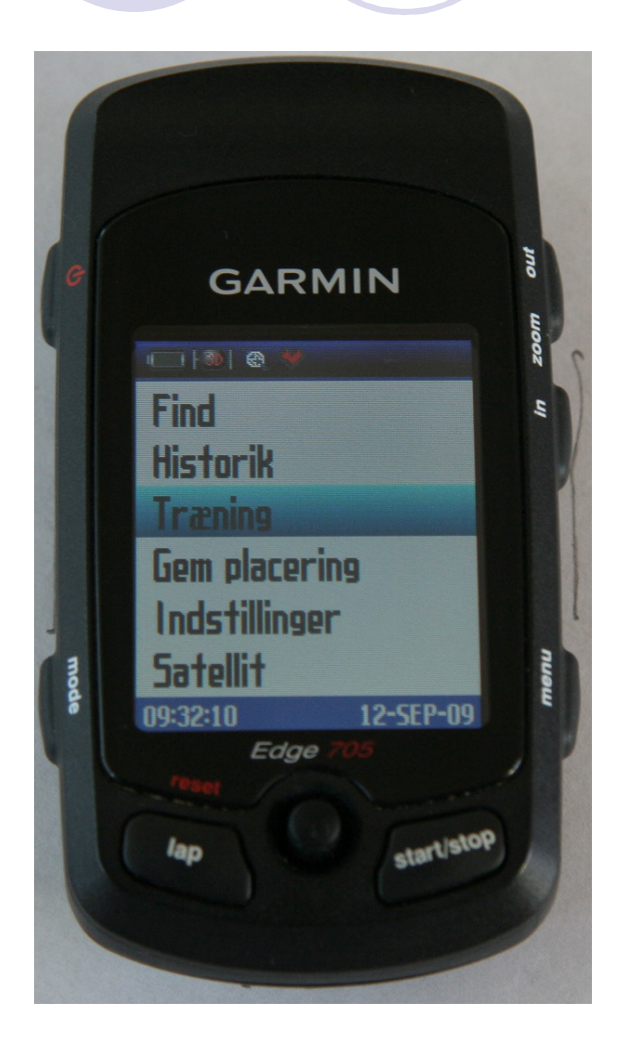

 Vælg menupunktet "Træning"

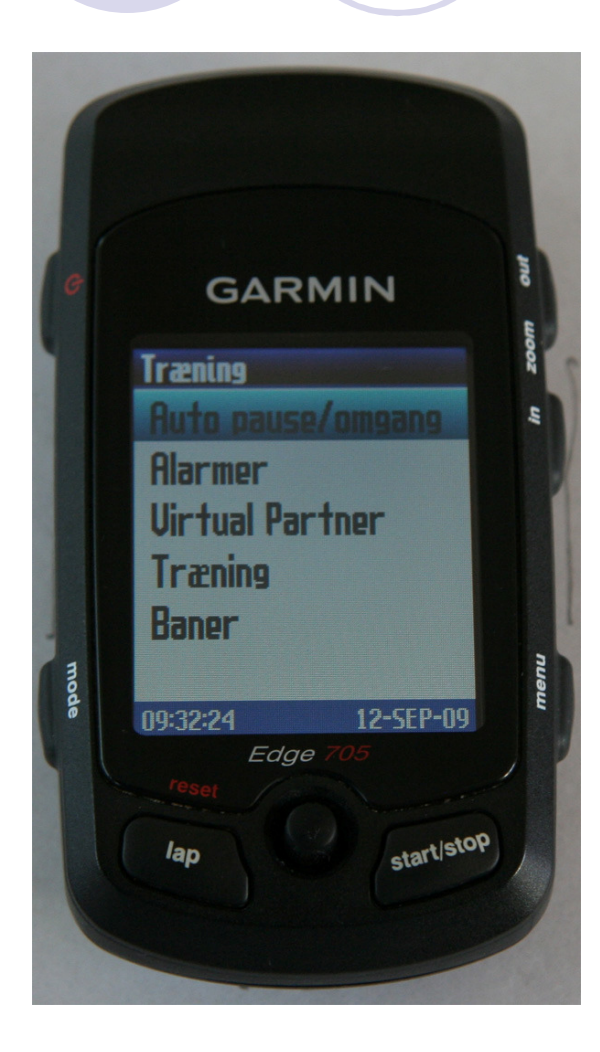

 Vælg "Auto pause/omgang

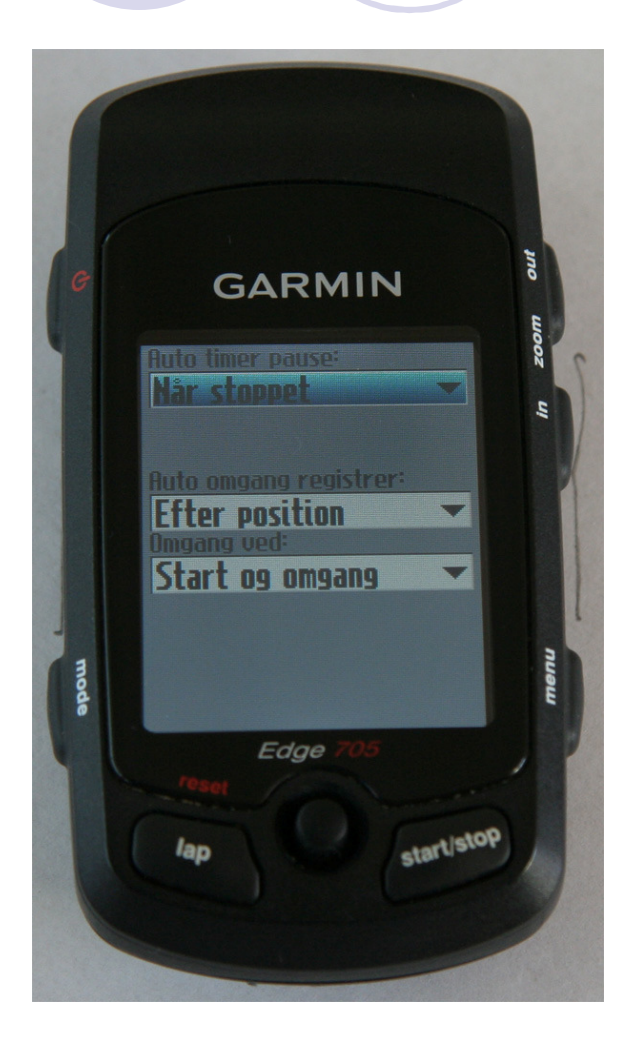

- Her kan du vælge at Garmin sætter tiden på pause, når f.eks. en af de andre er punkteret <sup>©</sup>
- Hvis du kører omgange, kan Garmin automatisk registrere mellemtider og omgange, når du passerer samme sted

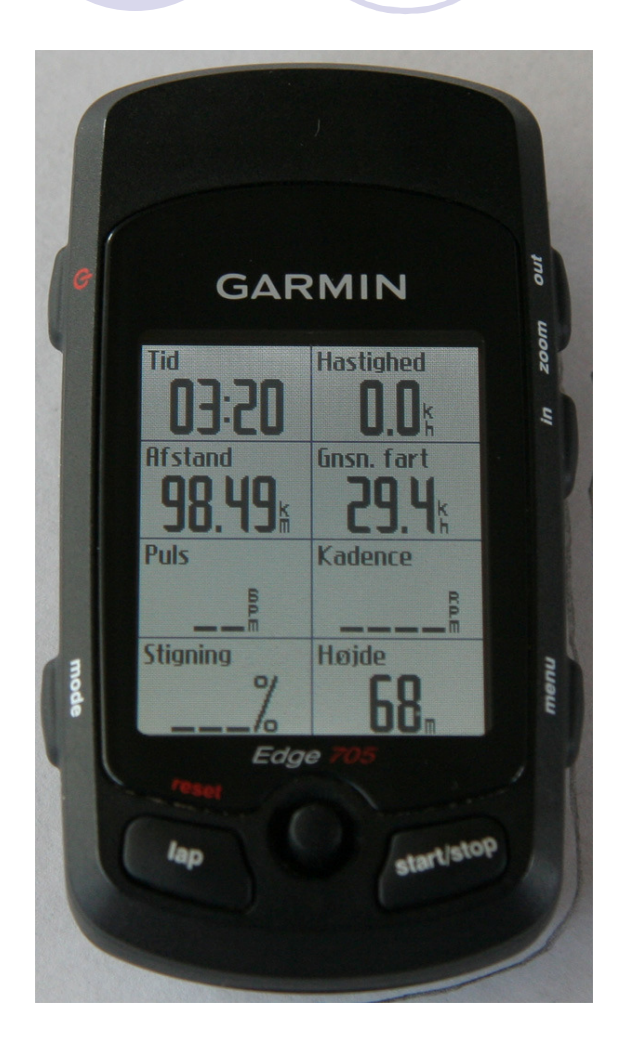

- Garmin opsamler data som en almindelig cykelcomputer, efter at du har trykket på "start/stop" knappen
- Når turen er slut trykker du igen på "start/stop" knappen
- Undervejs kan du tage mellemtider ved at trykke på "lap" knappen

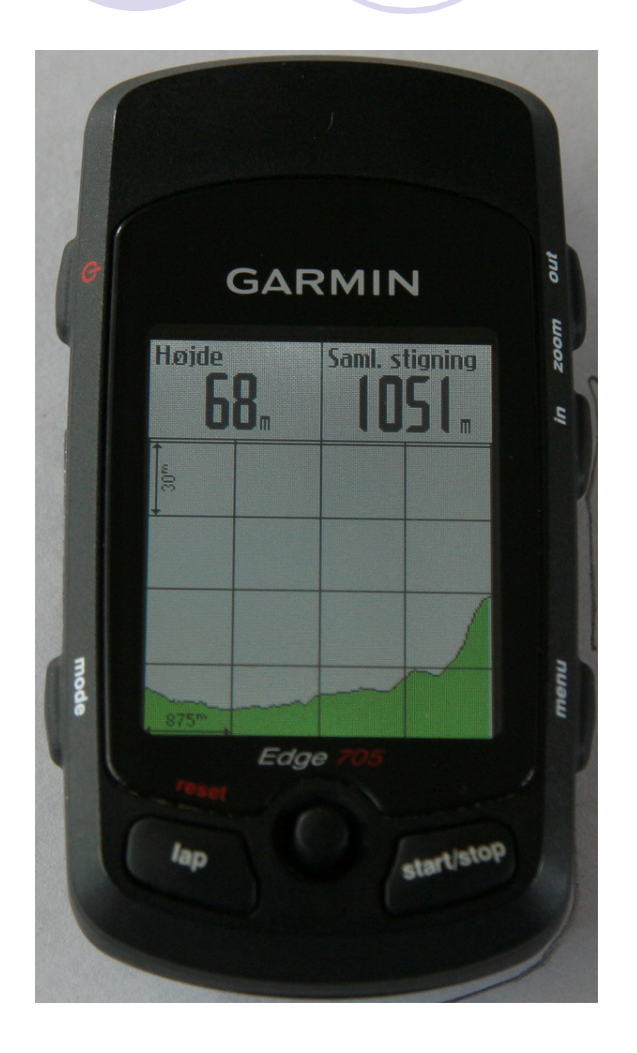

- Ved at trykke på "mode" knappen kan du skifte mellem billederne og bl.a. se samlet antal højdemeter
- Turen kan nulstilles ved at trykke på "lap" og holde den nede i mindst 3 sek.
- Turen vil dog stadig være gemt under historik indtil du vælger at slette historikken

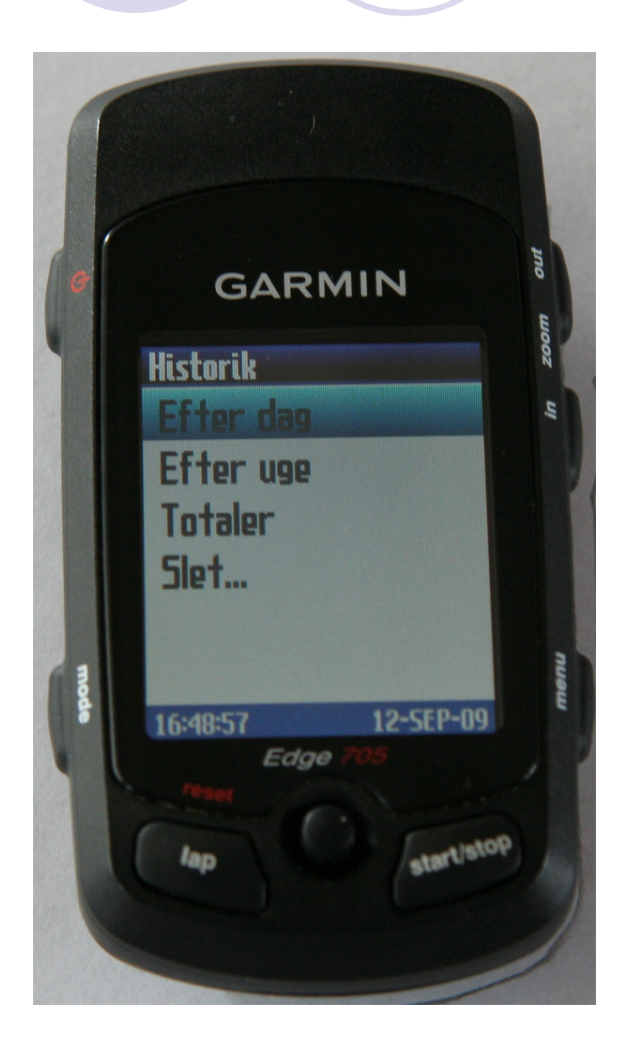

 Under historik kan du se opsamlede totaler fra turen

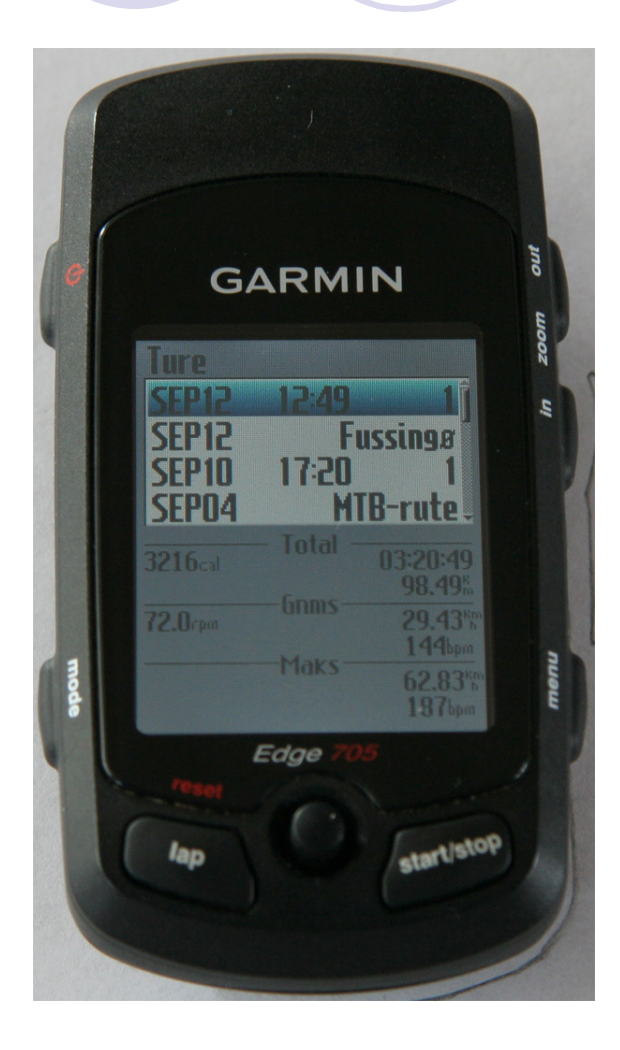

 Data vises for den markerede tur

#### Anvendelse, turdata

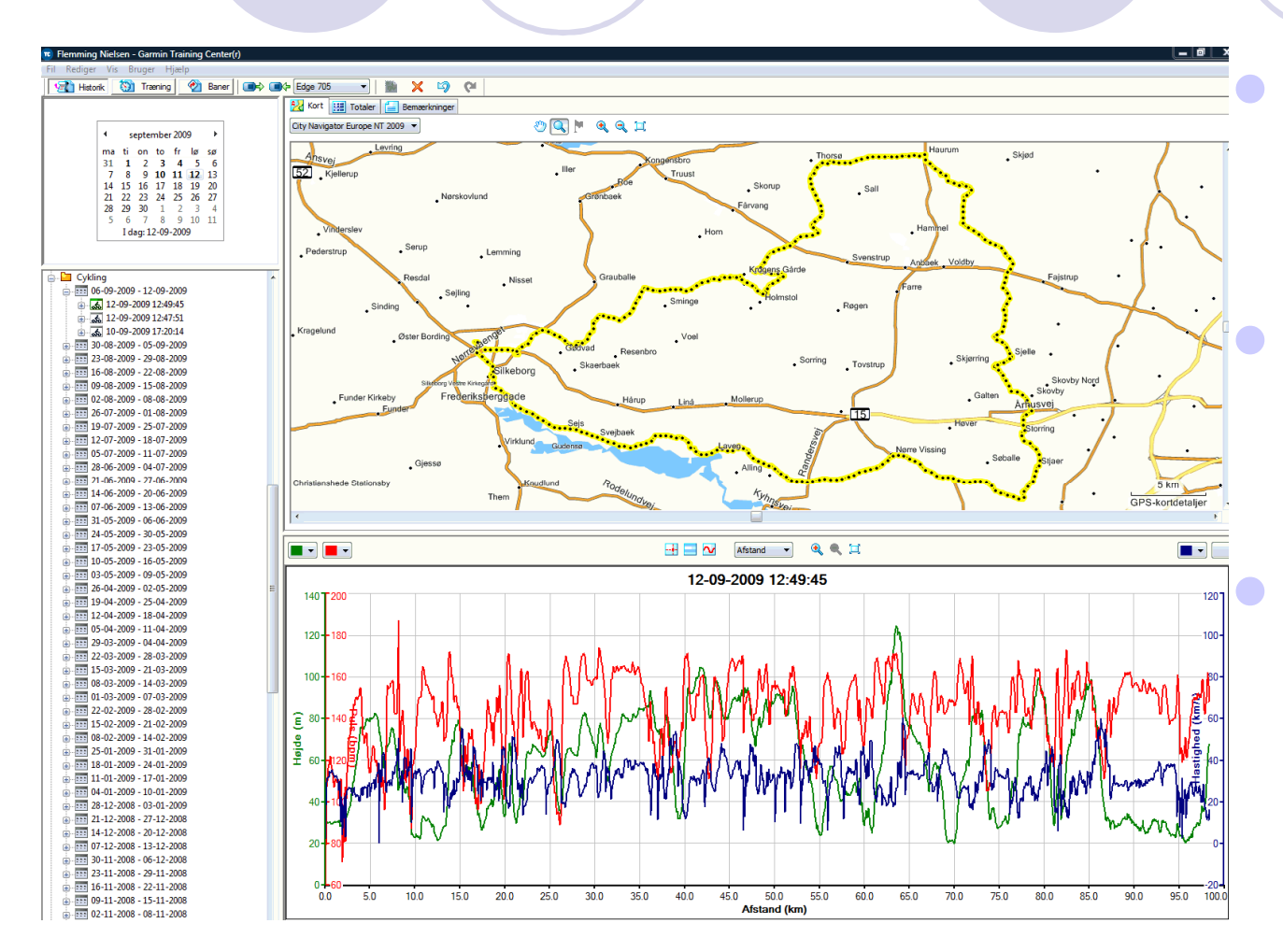

Turen er her importeret i Garmin TrainingCenter

Her kan vises flere detaljer om turen og der kan laves forskellige grafer

Standard baggrundskortet er ikke så anvendeligt, men turene kan eksporteres til Google Earth

#### Anvendelse, turdata

| 🕫 Flemming Nielsen - Garmin Training Center(r)             | laras inaci, il 1911  | Constanting on    |           | 1000 100        |             |             |                 |                |                    |               |           |                |             |
|------------------------------------------------------------|-----------------------|-------------------|-----------|-----------------|-------------|-------------|-----------------|----------------|--------------------|---------------|-----------|----------------|-------------|
| Fil Rediger Vis Bruger Hjælp                               |                       |                   |           |                 |             |             |                 |                |                    |               |           |                |             |
| Historik 🔯 Træning 🔗 Baner 🗐 🛋                             | K≠ Edge 705 🔹 🕴       | 🖹 X 🗳 (           | M I       |                 |             |             |                 |                |                    |               |           |                |             |
|                                                            | Kort 🔢 Totaler        | Bemærkninger      |           |                 |             |             |                 |                |                    |               |           |                |             |
| A contamb as 2000 b                                        | Navn                  | Samlet afstand:   | Total tid | Gennemsnitstemp | Gnsn. fart  | Max fart    | Kalorier i alt: | Samlede kalori | Gennemsnitlig puls | Maksimal puls | Gnsn kade | Total stigning | Total nedst |
| september 2009                                             | 12-09-2009 12:49:45   | 98.49 km          | 3:20:49   | 2:02 /kn        | n 29.4 km/t | 62.8 km/t   | 3216 kal        |                | 144 bpm            | 187 bpm       | 72 rpm    | 1055 m         | 1019 m      |
| 31 1 2 3 4 5 6                                             | M Omgang 1 - 12:49:45 | 98.49 km          | 3:20:49   | 2:02 /kn        | n 29.4 km/t | 62.8 km/t   | 3216 kal        |                | 144 bpm            | 187 bpm       | 72 rpm    | 1055 m         | 1019 m      |
| 7 8 9 <b>10 11 12</b> 13                                   |                       |                   |           |                 |             |             |                 |                |                    |               |           |                |             |
| 14 15 16 17 18 19 20                                       |                       |                   |           |                 |             |             |                 |                |                    |               |           |                |             |
| 28 29 30 1 2 3 4                                           |                       |                   |           |                 |             |             |                 |                |                    |               |           |                |             |
| 5 6 7 8 9 10 11                                            |                       |                   |           |                 |             |             |                 |                |                    |               |           |                |             |
| I dag: 12-09-2009                                          |                       |                   |           |                 |             |             |                 |                |                    |               |           |                |             |
|                                                            |                       |                   |           |                 |             |             |                 |                |                    |               |           |                |             |
|                                                            |                       |                   |           |                 |             |             |                 |                |                    |               |           |                |             |
| Cykling                                                    |                       |                   |           |                 |             |             |                 |                |                    |               |           |                |             |
| 12-09-2009 12:49:45                                        |                       |                   |           |                 |             |             |                 |                |                    |               |           |                |             |
|                                                            |                       |                   |           |                 |             |             |                 |                |                    |               |           |                |             |
| ···· 🚲 10-09-2009 17:20:14                                 |                       |                   |           |                 |             |             |                 |                |                    |               |           |                |             |
| ·····································                      |                       |                   |           |                 |             |             |                 |                |                    |               |           |                |             |
| · · · · · · · · · · · · · · · · · · ·                      |                       |                   |           |                 |             |             |                 |                |                    |               |           |                |             |
| ■ ■ 16-08-2009 - 22-08-2009<br>■ ■ ■ 00.08 2000 15:08 2000 |                       |                   |           |                 |             |             |                 |                |                    |               |           |                |             |
| ■ ■ ■ 03-03-2003 = 13-08-2003 = 13-08-2003                 |                       |                   |           |                 |             |             |                 |                |                    |               |           |                |             |
| 26-07-2009 - 01-08-2009                                    |                       |                   |           |                 |             |             |                 |                |                    |               |           |                |             |
|                                                            |                       |                   |           |                 |             |             |                 |                |                    |               |           |                |             |
| ± 12-07-2009 - 18-07-2009                                  |                       |                   |           |                 |             |             |                 |                |                    |               |           |                |             |
| · · · · · · · · · · · · · · · · · · ·                      |                       |                   |           |                 |             |             |                 |                |                    |               |           |                |             |
|                                                            | Emne Zon              | e 1 Zone 2 Zone   | 3 Zone 4  | Zone 5 Zone 6   | Zone 7 Zo   | ne 8 Zone 9 | Zone 10         |                |                    |               |           |                | <b>^</b>    |
| 14-06-2009 - 20-06-2009                                    | Puls (tid) 9:         | 11 28:14 1:01:2   | 1 1:28:55 | 12:27           |             |             |                 |                |                    |               |           |                | =           |
| 07-06-2009 - 13-06-2009                                    | Puls (afstand) 4.9    | km 15.2 km 32.0 k | m 41.9 km | 4.6 km          |             |             |                 |                |                    |               |           |                |             |
| 31-05-2009 - 06-06-2009                                    | Hastighed (tid) 0:    | 21 3:50 19:2      | 8 38:21   | 1:05:26 50:46   | 15:28       | 5:16 1:28   | 0:07            |                |                    |               |           |                | -           |
| ······· 24-05-2009 - 30-05-2009                            |                       |                   |           |                 |             |             |                 |                |                    |               |           |                |             |
| · · · · · · · · · · · · · · · · · · ·                      |                       |                   |           |                 | -           | ~           | Afstand         | - 🍳 🔍 🖽        |                    |               |           |                |             |
| Klar                                                       | L                     |                   |           |                 |             |             |                 |                |                    |               |           |                | NUM         |
|                                                            |                       |                   |           |                 |             |             |                 |                |                    |               |           |                |             |

### Datavisning i Garmin TrainingCenter

#### Anvendelse, turdata

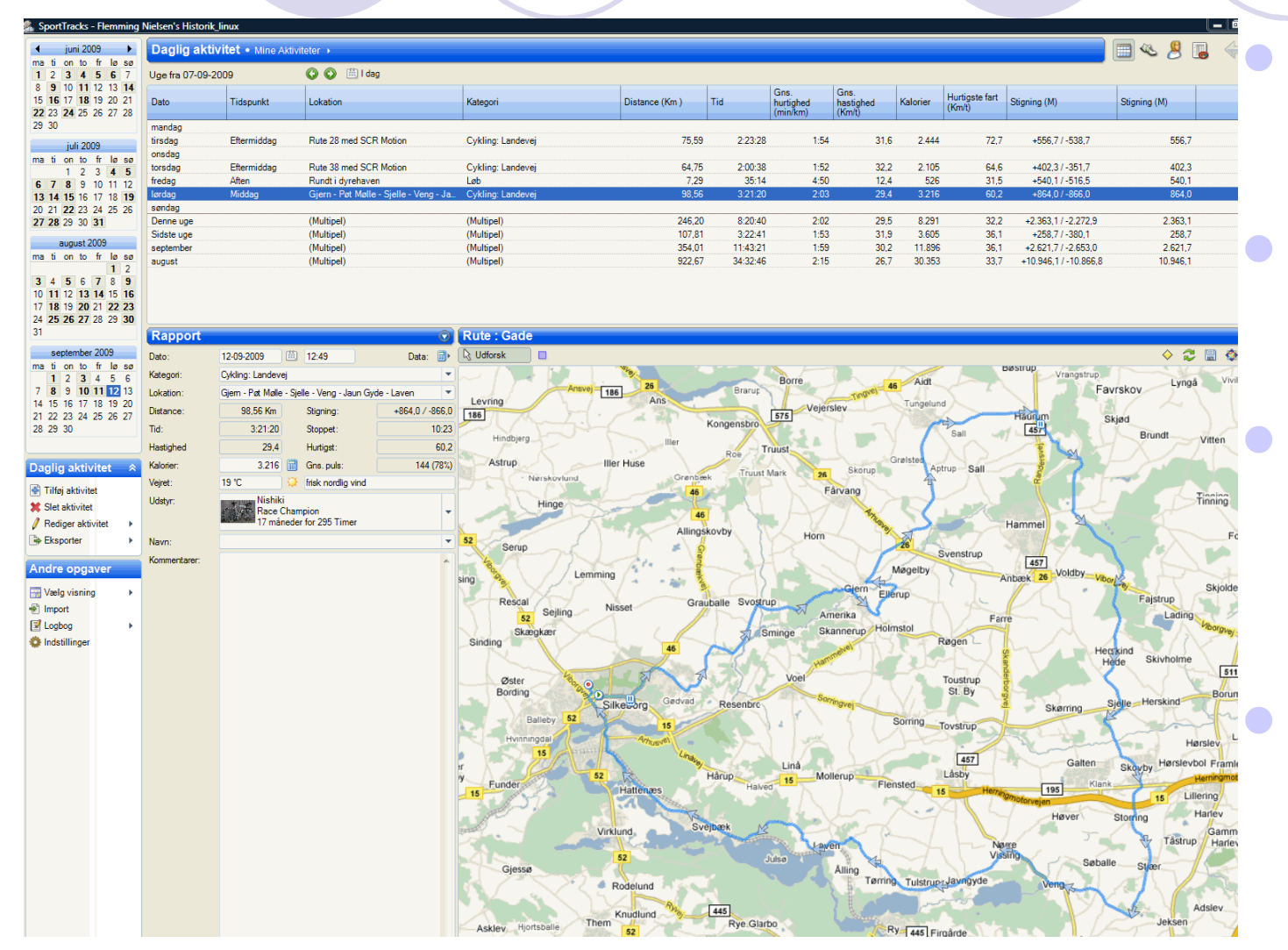

Her er turen importeret i SportsTrack

Det er et rigtigt godt gratis program

Det kan dog kræve lidt tilvænning at navigere rundt i programmet

Baggrundskort hentes automatisk, hvis der er internet forbindelse

#### Anvendelse, turdata

| Daglig a                          | ktivitet • Mine Akti  | viteter 🔸                           |                          |          |                          |                |                               |                             |           |                          |                                                                                                    | . 📃 👟 😕 🛽    | ] 🔶        |
|-----------------------------------|-----------------------|-------------------------------------|--------------------------|----------|--------------------------|----------------|-------------------------------|-----------------------------|-----------|--------------------------|----------------------------------------------------------------------------------------------------|--------------|------------|
| 6 7 Uge fra 07-                   | 09-2009               | 🔇 🔇 🕮 l dag                         |                          |          |                          |                |                               |                             |           |                          |                                                                                                    |              |            |
| 2 13 14<br>9 20 21 Dato           | Tidspunkt             | Lokation                            | Kategori                 | [        | Distance (Km )           | Tid            | Gns.<br>hurtighed<br>(min/km) | Gns.<br>hastighed<br>(Km/t) | Kalorier  | Hurtigste fart<br>(Km/t) | Stigning (M)                                                                                                    | Stigning (M) |            |
| mandag                            |                       |                                     |                          |          |                          |                |                               |                             |           |                          |                                                                                                    |              |            |
| tirsdag                           | Eftermiddag           | Rute 28 med SCR Motion              | Cykling: Landevej        |          | 75,59                    | 2:23:28        | 1:54                          | 31,6                        | 2.444     | 72,7                     | +556,7/-538,7                                                                                                    | 556,7        |            |
| 4 5 torsdag                       | Eftermiddag           | Rute 38 med SCR Motion              | Cykling: Landevej        |          | 64,75                    | 2:00:38        | 1:52                          | 32,2                        | 2.105     | 64,6                     | +402,3 / -351,7                                                                                                    | 402,3        |            |
| 0 11 12 fredag                    | Aften                 | Rundt i dyrehaven                   | Løb                      |          | 7,29                     | 35:14          | 4:50                          | 12,4                        | 526       | 31,5                     | +540,1/-516,5                                                                                                    | 540,1        |            |
| 7 18 19 Ieroag<br>4 25 26 søndag  | Middag                | Gjern - Pøt Mølle - Sjelle - Veng - | - Ja Cykling: Landevej   |          | 98,95                    | 3:21:20        | 2:03                          | 29,4                        | 3.216     | 60,2                     | +864,07-866,0                                                                                                    | 864,0        |            |
| 1 Denne uge                       |                       | (Multipel)                          | (Multipel)               |          | 246,20                   | 8:20:40        | 2:02                          | 29,5                        | 8.291     | 32,2                     | +2.363,1/-2.272,9                                                                                                    | 2.363,1      |            |
| 9 Sidste uge                      |                       | (Multipel)<br>(Multipel)            | (Multipel)<br>(Multipel) |          | 107,81                   | 3:22:41        | 1:53                          | 31,9                        | 3.605     | 36,1                     | +258,7 / -380,1                                                                                                    | 258,7        |            |
| r lø sø august                    |                       | (Multipel)                          | (Multipel)               |          | 922,67                   | 34:32:46       | 2:15                          | 26,7                        | 30.353    | 33,7                     | +10.946,1 / -10.866,8                                                                                                    | 10.946,1     |            |
| 1 2   8 9   4 15   16 122   23 29 |                       |                                     |                          |          |                          |                |                               |                             |           |                          |                                                                                                    |              |            |
| Stigning                          |                       |                                     |                          | $\odot$  | Rute : Gade              |                |                               |                             |           |                          |                                                                                                    |              |            |
| 009 Dato:                         | 12-09-2009            | 12:49                               |                          | Data: 📄⊧ | R Udforsk                |                |                               |                             |           |                          |                                                                                                    | ♦ 🍣          | 🗒 🎲 /      |
| 5 6 Kategori:                     | Cykling: Landevej     |                                     |                          | •        |                          | 26             | 1                             | Borre                       |           | 45                       | Aidt                                                                                                    | Vrangstrup   | 1.         |
| 1 12 13 Lokation:<br>8 19 20      | Gjern - Pøt Mølle - S | ijelle - Veng - Jaun Gyde - Laven   |                          | -        | Ansvej 186               | Ans            | B                             | arup                        | 54        | Tingve) Tu               | ngelund                                                                                                    | Fav          | rskov      |
| 26 27 Zone                        | Højde<br>ændring      | Distance Tid Procen                 | nt                       |          | 1.1.1                    | 130            | Kangen                        | 575                         | Vejerslev | X                        | F                                                                                                    | aurum s      | kjød       |
| stigning                          | +864.0 M              | 20,13 Km 53:45 20                   | 6,7 %                    |          |                          | Iller          | riongen                       |                             |           | 📻 V 1                    | Sall M                                                                                                    | 457          | Brunc      |
| Flad                              | +38,7 M               | 57,30 Km 1:53:33 50                 | 6,4 %                    |          | $\left\{ \right\}$       |                | Roe                           | Truust                      | L.        | Graist                   |                                                                                                    |              |            |
| Total                             | +36,6 M               | 98,56 Km 3:21:20 100                | 0,5 %<br>),0 %           |          | lier                     | Huse           | srønbæk                       | Truust Mark                 | 26 5      | korup                    | Aptrup Sall                                                                                                    |              |            |
|                                   |                       |                                     |                          |          | C.S.                     | 110            | 46                            |                             | Fårvar    | 19                       |                                                                                                    |              |            |
|                                   |                       |                                     |                          |          | inge                     |                | 46                            | VLP                         |           | Ry C                     |                                                                                                    | Pit C        |            |
| •                                 |                       |                                     |                          |          |                          | 1001           | Allingskovby                  |                             | Hom       | aver 5                   | Ha                                                                                                    | mmel         |            |
| •                                 |                       |                                     |                          |          | 261                      | S #            |                               | 112                         |           | 26                       | Svenstrup                                                                                                    |              | 6          |
| Stigning                          | / Distance            |                                     |                          |          | Lemming                  | fair a         | 8                             | 44                          |           | Møge                     | lby                                                                                                    | 457 Voldby   |            |
| •                                 | - 1                   |                                     | la 🖓 🔛                   | 🔯 🔎 🔎    | 27                       | / <del>-</del> |                               | 7.1                         | G         | ern Ellenin              | And                                                                                                    | EK 20 VIDO   | -ej        |
|                                   |                       |                                     |                          |          | Seiling Nis              | set            | Grauballe S                   | vostrup                     | Amorite   | - Charles                | The feel                                                                                                    | ~~~ I        | Fajstr     |
| 120-                              |                       |                                     | 120                      |          | er i                     | 1.             |                               | Sminne                      | Skanne    | Holmstol                 | Farre                                                                                                    | - 7 -        | 7          |
|                                   |                       |                                     |                          |          | $V \rightarrow$          | 46             | - and                         | Conninge                    | ave       | KISE                     | Røgen –                                                                                                    | Her          | ckind      |
| 110                               |                       |                                     |                          |          |                          | $\sim$         |                               | AN                          | Hamme     | 1 1 3                    |                                                                                                    | - CH         | de Skiv    |
| 100-                              |                       | A                                   |                          |          | 1000 O                   | - M            | 34                            | Voel                        |           |                          | Toustrup                                                                                                    |              | h h        |
|                                   |                       |                                     |                          |          | Silk                     | ebrg Ged       | Ivad Rese                     | nbrc                        | Sorringve | A N                      | CI. Dy                                                                                                    | Skørring S   | jelle Hers |
| 90                                |                       |                                     |                          |          | by 52                    | 15             |                               | 1.1                         |           | Sorrin                   | ngTovstrup                                                                                                    |              |            |
| <del></del>                       | A                     |                                     |                          |          |                          | Arhusvel       |                               |                             | × 1       |                          |                                                                                                    | S - Service  |            |
| E I                               |                       |                                     |                          |          |                          |                | Linave                        | Linà                        |           |                          | 457                                                                                                    | Galten       | Charber    |
| · E 70-                           |                       |                                     |                          |          | 52                       | RA.            | Hårup                         | 15                          | Mollerup  | Elensted                 | Lâsby                                                                                                    | Klank        | SKOVDY     |
|                                   |                       | N N 1                               |                          |          | $B = \sum_{i=1}^{n} a_i$ | Hattenæs       |                               | Haived                      |           | I Ieliateu               | 15 Herringma                                                                                                    | 195          | 1          |
|                                   |                       |                                     |                          |          |                          |                | B                             | 1014                        | N         |                          | 44                                                                                                    | Høver        | Storring   |
| 50-                               |                       |                                     |                          |          | Virklu                   | ind,           | Svejbæk                       | B                           | -09       |                          | $\mathcal{A}$                                                                                                    | 1 5-1        |            |
| 40                                |                       |                                     |                          |          |                          | 12             |                               |                             | Leven     |                          | Vising                                                                                                    | 1            | <b>~</b> Y |
|                                   |                       |                                     |                          |          |                          |                |                               | JUISU                       | Allin     | 9                        |                                                                                                    | Søballe      | ð Stjær    |
| 30                                |                       |                                     |                          | WW       | - C 🤌 R                  | odelund        | in the second second          |                             |           | Tørring Tu               | Istruezylavngyde                                                                                                    | Veng         | 1          |
| 20-                               | ΨV                    |                                     |                          | 1.4      |                          | Rug            | 445                           |                             | 2         |                          | and the second                                                                                                    | 64,07 H      | ým /       |
|                                   |                       |                                     |                          |          | alle Them                | anudiunu .     | Ry                            | Glarbo                      | - V       | Ry-F                     | all and the second                                                                                                    |              | Je         |
| 0.00                              | 10.00 20.00           | 10.00 10.00 50.00                   | 00.00                    | 00:00    |                          |                |                               |                             |           | 4                        | and the state of the state of t |              |            |

Der kan vises grafer med alle de opsamlede data, her er det højde profil

#### Anvendelse, turdata

| SportTracks - Flemming Nielsen's | Historik_linux        |               |               |              |                |        |
|----------------------------------|-----------------------|---------------|---------------|--------------|----------------|--------|
| ◀ juni 2009 ► Kater              |                       |               |               |              |                |        |
| ma ti on to fr lø sø             | goner - Signingszoner |               |               |              |                |        |
| 1 2 3 4 5 6 7 Aktivi             | itetskategorier       |               | 4             | ד 🖶 🗶 🖑 ן    | ilføj kategori | 📄 Kopi |
| 8 9 10 11 12 13 14 Pace          | / Hastighedszone      | ndard         |               |              |                |        |
| 15 16 17 18 19 20 21 Stign       | ingszoner             | lidalid       |               |              |                |        |
| 22 23 24 25 26 27 28 Puls:       | zoner                 |               |               |              |                |        |
| 29 30 Kade                       | nce zoner             |               |               |              |                |        |
| juli 2009 Powe                   | er Zoner              |               |               |              |                |        |
| mation to fr lø sø               |                       |               |               |              |                |        |
| 1 2 3 4 5                        |                       |               |               |              |                |        |
| 6 7 8 9 10 11 12                 |                       |               |               |              |                |        |
| 13 14 15 16 17 18 19             |                       |               |               |              |                |        |
| 20 21 22 23 24 25 26             |                       |               |               |              |                |        |
| 2/ 28 29 30 31                   |                       |               |               |              |                |        |
| august 2009                      |                       |               |               |              |                |        |
| ma ti on to fr lø sø             |                       |               |               |              |                |        |
| 1 2                              |                       |               |               |              |                |        |
| 3 4 5 6 7 8 9                    | Ka                    | tegoridetalie |               |              |                |        |
| 10 11 12 13 14 15 16             | 114                   | legonaetalje  |               |              |                |        |
| 24 25 26 27 28 29 20             | Navr                  | n: Stand      | ard           |              |                |        |
| 31                               | _                     |               |               |              |                |        |
|                                  | Zone                  | er            |               |              |                |        |
| september 2009                   | Nav                   | /n Spær       | id 📃          | stigning     |                |        |
| mation to triøsø                 | stig                  | ning          | 2,0% til>>    | Fra:         | 2,0            | %      |
| 7 9 9 10 11 12 13                | Flac                  | d -2          | 2,0% til 2,0% | Til-         |                |        |
| 14 15 16 17 18 19 20             | ned                   | kørsel -      | <<- til -2,0% |              |                | %      |
| 21 22 23 24 25 26 27             |                       |               |               | ♦♦ Mellemtid | 💢 Slet         |        |
| 28 29 30                         |                       |               |               |              |                |        |
|                                  |                       |               |               |              |                |        |
|                                  |                       |               |               |              |                |        |
| Kategorier 😞                     |                       |               |               |              |                |        |
|                                  |                       |               |               |              |                |        |
|                                  |                       |               |               |              |                |        |
|                                  |                       |               |               |              |                |        |
| Andre opgaver                    |                       |               |               |              |                |        |
|                                  |                       |               |               |              |                |        |
|                                  |                       |               |               |              |                |        |
| mport .                          |                       |               |               |              |                |        |
| I Logbog ►                       |                       |               |               |              |                |        |
| 🔅 Indstillinger                  |                       |               |               |              |                |        |
|                                  |                       |               |               |              |                |        |

Definitionen af højdemeter vil typisk være forskellig i forskellige programmer, og derfor vil der blive vist forskellige resultater

I SportsTrack kan du selv opsætte stignings% for, hvornår det går opad og der skal tælles højdemeter

#### Anvendelse, turdata

| SportTracks - Flemming                       | Nielsen's Hist                              | torik_linux    |                 | -                        |                        | _                  | _            | _          | _              |                  | _          | _                 | _                 | _        | -                        |                                                                                                    |              | . <b>D</b> X     |
|----------------------------------------------|---------------------------------------------|----------------|-----------------|--------------------------|------------------------|--------------------|--------------|------------|----------------|------------------|------------|-------------------|-------------------|----------|--------------------------|----------------------------------------------------------------------------------------------------|--------------|------------------|
| 4 juni 2009                                  | Danlin                                      | ktivitet       | line Aldivite   | tor a                    |                        |                    |              |            |                |                  |            |                   |                   |          |                          |                                                                                                    | () (m)       |                  |
| ma ti on to fr lø sø                         |                                             |                |                 |                          |                        |                    |              |            |                |                  |            |                   |                   |          |                          |                                                                                                    | o 🌀          |                  |
| 1 2 3 4 5 6 7<br>8 9 10 11 12 13 14          | 6 7 Uge fra 07-09-2009 😯 💬 I dag<br>2 13 14 |                |                 |                          |                        |                    |              |            |                |                  |            |                   | 0                 |          |                          |                                                                                                    |              |                  |
| 15 16 17 18 19 20 21                         | Dato                                        | Tidspur        | nkt             | Lokation                 |                        | Katego             | ori          |            | Distance       | (Km )            | Tid        | Gns.<br>hurtighed | Gns.<br>hastighed | Kalorier | Hurtigste fart<br>(Km/t) | Stigning (M)                                                                                                    | Stigning (N  | 0                |
| 22 23 24 25 26 27 28<br>29 30                | mandag                                      |                |                 |                          |                        |                    |              |            |                |                  |            | (min/km)          | (Km/t)            |          |                          |                                                                                                    |              |                  |
| juli 2009                                    | tirsdag                                     | Eftermi        | ddag            | Rute 28 med S            | SCR Motion             | Cyklin             | ıg: Landevej |            |                | 75,59            | 2:23:28    | 1:54              | 31,6              | 2.444    | 72,7                     | +556,7 / -538,7                                                                                                    |              | 556,7            |
| mation to fr lø sø                           | onsdag<br>torsdag                           | Eftermi        | dag             | Rute 38 med 9            | SCR Motion             | Cyklin             | io: Landevei |            |                | 64.75            | 2:00:38    | 1:52              | 32.2              | 2.105    | 64.6                     | +402.3/-351.7                                                                                                    |              | 402.3            |
| 6 7 8 9 10 11 12                             | fredag                                      | Aften          | -               | Rundt i dyreha           | aven                   | Løb                | -            |            |                | 7,29             | 35:14      | 4:50              | 12,4              | 526      | 31,5                     | +540,1 / -516,5                                                                                                    |              | 540,1            |
| 13 14 15 16 17 18 19<br>20 21 22 23 24 25 26 | lørdag<br>søndag                            | Middag         |                 | Gjern - Pøt Me           | ølle - Sjelle - Veng   | g-Ja… Cyklin       | ıg: Landevej |            |                | 98,56            | 3:21:20    | 2:03              | 29,4              | 3.216    | 60,2                     | +864,0 / -866,0                                                                                                    |              | 864,0            |
| <b>27 28</b> 29 30 <b>31</b>                 | Denne uge                                   |                |                 | (Multipel)               |                        | (Multij            | oel)         |            |                | 246,20           | 8:20:40    | 2:02              | 29,5              | 8.291    | 32,2                     | +2.363,1/-2.272,9                                                                                                    |              | 2.363,1          |
| august 2009                                  | Sidste uge<br>sentember                     |                |                 | (Multipel)<br>(Multipel) |                        | (Multip<br>(Multin | pel)<br>pel) |            |                | 107,81<br>354 01 | 3:22:41    | 1:53              | 31,9              | 3.605    | 36,1                     | +258,7 / -380,1<br>+2 621 7 / -2 653 0                                                                                                    |              | 258,7<br>2 621 7 |
| mation to fr lø sø<br>1 2                    | august                                      |                |                 | (Multipel)               |                        | (Multi             | pel)         |            |                | 922,67           | 34:32:46   | 2:15              | 26,7              | 30.353   | 33,7                     | +10.946,1 / -10.866,8                                                                                                    | 1            | 0.946,1          |
| 3 4 5 6 7 8 9                                |                                             |                |                 |                          |                        |                    |              |            |                |                  |            |                   |                   |          |                          |                                                                                                    |              |                  |
| 10 11 12 13 14 15 16<br>17 18 19 20 21 22 23 |                                             |                |                 |                          |                        |                    |              |            |                |                  |            |                   |                   |          |                          |                                                                                                    |              |                  |
| 24 25 26 27 28 29 30                         |                                             |                |                 |                          |                        |                    |              |            |                |                  |            |                   |                   |          |                          |                                                                                                    |              |                  |
| 31                                           | Mellemt                                     | ider           |                 |                          |                        |                    |              |            | Rute           | e : Gade         |            |                   |                   |          |                          |                                                                                                    |              |                  |
| ma ti on to fr lø sø                         | Dato:                                       | 12-09-200      | 9 📖 [           | 2:49                     |                        |                    |              | Data:      | B 13 04        | forsk            | Ans        |                   |                   |          |                          | × × ×                                                                                                    |              |                  |
| 1 2 3 4 5 6                                  | Kategori:                                   | Cykling: La    | andevej         |                          |                        |                    |              |            | <b>-</b> - ( - | 1                | 20 5       |                   | 575 Vejers        | ev       | Tungelund                | нац т                                                                                                    |              | Skiød            |
| 14 15 16 17 18 19 20                         | Lokation:                                   | Gjern - Pøl    | : Møle - Sjelle | - Veng - Jaun            | Gyde - Laven           |                    |              |            |                |                  | Her        | Congensbro        |                   |          | V T                      | Sall 457                                                                                                    | 441          | Brun             |
| 21 22 23 24 25 26 27                         | VIS.                                        | Fr. IU NIO     | meter P         | Mellemtid                | Mallamtide             | Sideta             | Hastich      | ad Haide   |                | $\sum$           | iner .     | Roe               | uust              |          | Graister                 |                                                                                                    |              |                  |
| 20 20 00                                     | Tid                                         | Distance       | Mellemtider     | distance                 | hastighed              | fartændring        | kontra g     | ns. ændr   | ing            | iller Huse       | Grønbæk    | Truust N          | lark 26           | Skorup   | Aptr                     | up Sall                                                                                                    | 3            | man a            |
| Daglig aktivitet 🔗                           | 0:22:08                                     | 10,00<br>20.00 | 22:08<br>19:17  | 10                       | 0,00 27,1<br>0.00 31.1 |                    | 4.00         | -2,29      |                |                  | 46         | 709               | Få                | rvang    | -                        |                                                                                                    |              |                  |
| Tilfai aktivitat                             | 1:02:06                                     | 30,00          | 20:39           | 10                       | 0,00 29,0              | -                  | 2,06         | -0,34      |                | 1                | 46         |                   |                   | En       |                          | Carrier &                                                                                                    |              |                  |
| Slet aktivitet                               | 1:20:10                                     | 40,00<br>50.00 | 18:04 20:00     | 10                       | 0.00 33.2<br>0.00 30.0 |                    | 4.17<br>3.21 | 3.83       |                |                  | Allingsk   | ovby              | Hom               | 4        | No.                      | Hammel                                                                                                    | $\Sigma X$   | ·                |
| Rediger aktivitet                            | 1:58:43                                     | 60,00          | 18:32           | 10                       | 0,00 32,4              |                    | 2,37         | 2,99       |                | 1                | * 8        | 31.               |                   | M        | 26 SI                    | venstrup                                                                                                    | 7-           |                  |
| Eksporter                                    | 2:18:18                                     | 70,00          | 19:35           | 10                       | ),00 30,6              | -                  | 1,73         | 1,26       | - Lemm         | ing              |            | >1                |                   | , la la  | Møgelby                  | Anbæk 26                                                                                                    | Voldby Vit   | lor No           |
| Andre opgaver                                | Hastinha                                    | al .           | •               |                          |                        |                    |              |            |                |                  |            | nalla Svotau      |                   | Giern    | llerup                   | · L /Z                                                                                                    |              | Faist            |
|                                              | Hasughe                                     | a              |                 |                          |                        |                    |              | 🔲 🦚 🗩      |                | Nisset           | Grau       | balle Gvodru      | Am                | erika 💙  |                          | Farre                                                                                                    | $\mathbf{A}$ | 1 1              |
| Vælg visning                                 | 10                                          | ×h             |                 | 22                       |                        |                    |              | uan 141 🍋  | - K            |                  |            | Sr                | ninge Ska         | nnerup H | olmstol                  | agen                                                                                                    |              |                  |
| Logbog >                                     | 33-                                         | 200            |                 | 33                       |                        |                    |              |            |                | - ALL            | 46         |                   | C - Came          | elvel    | 25.16                    |                                                                                                    | He           | ecskind Skin     |
| 🔅 Indstillinger                              | 32                                          |                |                 |                          |                        |                    |              |            |                | TIE              | 1          | 3877              | Voel              |          |                          | Foustrup                                                                                                    |              |                  |
|                                              |                                             |                |                 |                          |                        |                    |              |            |                |                  | Gødvad     | 145               | Sorri             | - 1      |                          | St. By                                                                                                    |              | Sidllo Hers      |
|                                              | 31                                          |                |                 |                          |                        |                    |              |            |                | Silkeborg        |            | Resendro          |                   | gvel     | Sorring -                | s s                                                                                                    | kørring      | Sjelle Hera      |
|                                              | € 30                                        |                |                 |                          |                        |                    |              |            |                | Art              | 15         |                   | · Jane            |          |                          | ovstrup                                                                                                    | -2-1         | 1-               |
|                                              | <u>ل</u> ح الح                              |                |                 |                          |                        |                    | _            |            |                | 5                | Lindy      |                   |                   |          | 200                      | 457                                                                                                    | Calton       | Lad.             |
|                                              | per 23                                      |                |                 |                          |                        |                    |              |            | 52             | 1                |            | lårup             | Liná<br>15 Molle  | erup     | 31                       | âsby                                                                                                    | Galten       | Skovby           |
|                                              | - <mark>5</mark> 28                         |                |                 |                          |                        |                    |              |            |                | Hatten           | æs         | Halved            |                   | ) ~~**   | lensted 15               | Herningmotorusian                                                                                                    | 95 Klar      | 1                |
|                                              | <u>т</u> 27                                 |                |                 |                          |                        |                    |              |            |                | Sec.             | The second | 4                 | RAN.              |          | 7.4                      | 9147                                                                                                    | Høver        | Storing          |
|                                              |                                             |                |                 |                          |                        |                    |              |            | V              | irklund          | Sve        | bæk <u>R</u>      |                   | 200      | 5                        |                                                                                                    | 5            | J.               |
|                                              | 26                                          |                |                 |                          |                        |                    | •••••••      |            |                | 52               | -          |                   | Iso               |          |                          | Vissing                                                                                                    | 12 calo      |                  |
|                                              | 25-                                         |                |                 | -                        |                        |                    |              |            | - 3-           |                  |            |                   |                   | Alling   | ing Tuletare             | lavenvde                                                                                                    | Sidda        | Stjær            |
|                                              | 24-                                         |                |                 |                          |                        |                    |              |            |                | Rodelun          | d          |                   |                   |          |                          | Verify and Verify and | ang 3        | 13               |
|                                              |                                             | 10.00 20.00    | ) 30'00         | 40.00                    | 50,00 60,00            | 0 70.00            | 80.00 9      | 0.00 98.56 |                | Hudlun           | nd Ang_    | 445               |                   | hime     |                          |                                                                                                    |              | 13.              |

 Du kan se gennemsnits hastighed mv. for valgte mellemtids intervaller

#### Anvendelse, turdata

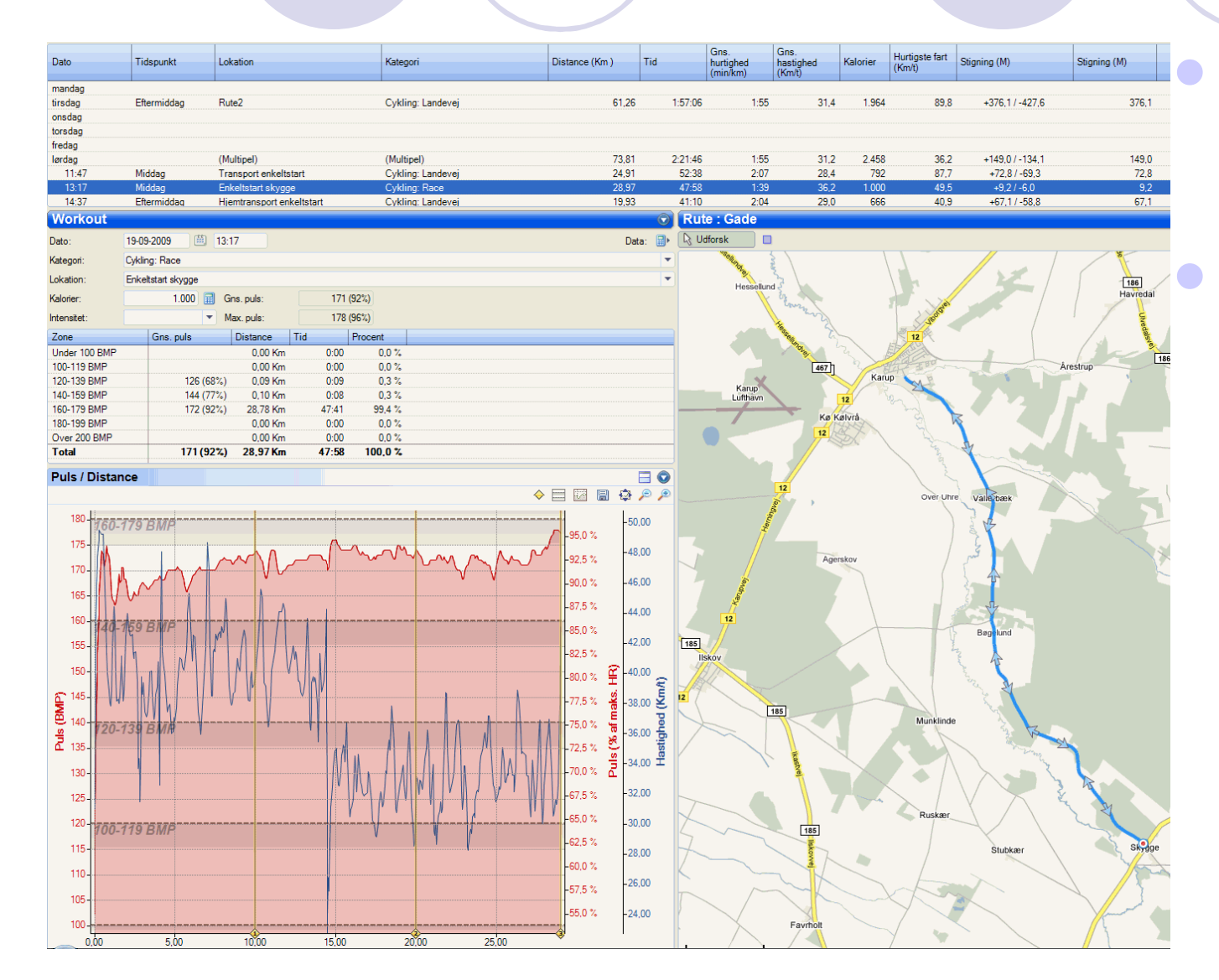

Eksempel på workout (enkeltstart)

Her er pulsen vist. Hvis der havde været tilsluttet wattmåler, kunne dette også have været vist

#### Anvendelse, aktivitetsrapport

| Duging akur      | itet • Mine Aktivi  | teter )                  |                      |                          |                |          |                            |                           |                             |          |                          |                                        | 🛄 🕓 🖕            |
|------------------|---------------------|--------------------------|----------------------|--------------------------|----------------|----------|----------------------------|---------------------------|-----------------------------|----------|--------------------------|----------------------------------------|------------------|
| Uge fra 05-10-20 | 009                 | OO mid                   | dag                  |                          |                | _        |                            |                           |                             |          |                          |                                        |                  |
| Dato             | Tidspunkt           | Lokation                 |                      | Kategori                 | Distance (Km ) | Tid      | Gr<br>hu<br>(m             | ns.<br>rtighed<br>iin/km) | Gns.<br>hastighed<br>(Km/t) | Kalorier | Hurtigste fart<br>(Km/t) | Stigning (M)                           | Stigning (M)     |
| mandag           |                     |                          |                      |                          |                |          |                            |                           |                             |          |                          |                                        |                  |
| onsdag           | Eftermiddag         | Rundt om Moss            | sø via Yding Skovhøj | Cykling: Landevei        | 73.            | 87       | 2:37:16                    | 2:08                      | 28.2                        | 2.402    | 56.1                     | +554,1/-534,3                          | 55               |
| torsdag          |                     |                          |                      |                          |                |          |                            |                           |                             |          |                          |                                        |                  |
| fredag           |                     |                          |                      |                          |                |          |                            |                           |                             |          |                          |                                        |                  |
| søndag           |                     |                          |                      |                          |                |          |                            |                           |                             |          |                          |                                        |                  |
| Denne uge        |                     | Rundt om Moss            | sø via Yding Skovhøj | Cykling: Landevej        | 73,            | 87       | 2:37:16                    | 2:08                      | 28,2                        | 2.402    | 28.2                     | +554,1/-534,3                          | 5                |
| Sidste uge       |                     | (Multipel)<br>(Multipel) |                      | (Multipel)<br>(Multipel) | 203.           | 01       | 7:43:51<br>8:07:39         | 2:17                      | 26,3                        | 7.62/    | 30.0                     | +1./31.9/-1./53.9<br>+1.612.2/-1.622.0 | 1.7              |
| september        |                     | (Multipel)               |                      | (Multipel)               | 846.           | 90 2     | 8:56:05                    | 2:03                      | 29,3                        | 28.669   | 36,2                     | +5.801,2 / -5.655,1                    | 5.8              |
| Pannort          |                     |                          |                      |                          |                | 0        | Bute                       | Code                      |                             |          |                          |                                        |                  |
| карроп           | an 40 0000 000      | 10.17                    |                      |                          |                | <b>○</b> | Nute .                     | Gaue                      |                             |          |                          |                                        |                  |
| Dato:            | 07-10-2009          | 16:17                    |                      |                          |                | Data: ⊞∙ | L Udfore                   | sk 🔛                      | N 684                       | 6        |                          |                                        |                  |
| Natégon:         | Cyking: Landevej    | den Olivertur            |                      |                          |                | •        | and the                    | Len                       | iming .                     | ANY .    | 25                       | Giem                                   | eiby             |
| Lokation:        | rrundt om Mossø via | Nang Skovhøj             | 1554 1 / 534 3       |                          |                | Ŧ        | Resdal                     | Seiling                   | Nisset                      | Grauba   | ille Svostrup            | Ellerup                                |                  |
| Tal              | 73,07 Nm            | Sugning:                 | +004,17-034,3        |                          |                |          | 52<br>Ska                  | eakær                     |                             |          | Sminne                   | Skannerup Holmsto                      | - V-F            |
| Hastished        | 2:37:10             | Hurtiget:                | 0:00                 |                          |                |          | ding                       |                           | AN I                        | 46       | - Sector                 | and the second                         | Røgen L          |
| Kalorier         | 2,402               | Goe pule:                | 137 (74%)            |                          |                |          | -                          | 42                        | 111                         | 30       |                          | Hama                                   | my X             |
| Vairat           | 15 %                | ona, pue.                | 137 (74%)            |                          |                |          | Bording                    | C Bage                    |                             | and and  | The second               | Sam                                    | St. By           |
| Lidetyr:         | Principia           |                          |                      |                          |                |          |                            | Balleby 52                | Silkeborg                   |          | Resenbro                 | Som                                    | 00               |
| Gudyr.           | RSL<br>20 manueler  | for 147 Timer            |                      |                          |                | •        | Hvinni                     | ngdal                     | Artus                       | 81       |                          | X                                      | Tovstrup         |
| Navn:            |                     |                          |                      |                          |                | -        | R X                        | 15                        |                             | Lindvey  | Lin                      |                                        | 457              |
| Kommentarer:     |                     |                          |                      |                          |                |          | Funder                     |                           | Hattenæs                    | Ha       | Halved 15                | Flenster                               | 15 He            |
|                  |                     |                          |                      |                          |                |          | de la                      |                           | 1.4                         | - and    | < / h                    | NL-X                                   | -A               |
|                  |                     |                          |                      |                          |                |          |                            |                           | Virklund                    | Svejbo   | ek<br>Martineza          | FIGH                                   |                  |
|                  |                     |                          |                      |                          |                |          | is a                       |                           | 52                          | e's      | Julsa                    | Laven                                  | TITY             |
|                  |                     |                          |                      |                          |                |          | Gjesse                     | $\langle \gamma \rangle$  | Rodelund                    |          |                          | Alling<br>Tørring Ti                   | ulstrup Javngyde |
|                  |                     |                          |                      |                          |                |          | No.                        | $\mathcal{X}$             | X                           | No. 14   |                          | 2 000                                  | mont             |
|                  |                     |                          |                      |                          |                |          | sklev Hjo                  | rtsballe T                | hem 52                      |          | Ry Glarbo                | 13-1                                   | 45 Firoårde      |
|                  |                     |                          |                      |                          |                |          |                            |                           | Salten                      |          | G                        | ammel-Roden of                         | lim S            |
|                  |                     |                          |                      |                          |                |          |                            | 31/                       | Tone                        | -        |                          | 3e                                     | 445              |
|                  |                     |                          |                      |                          |                |          |                            | aTømmerby                 | A STATE                     | 4.       |                          | Nan!                                   | Sve              |
|                  |                     |                          |                      |                          |                |          |                            | in the                    | The second                  | - 3      | 1                        | Emborn                                 | Boes             |
|                  |                     |                          |                      |                          |                |          | 17m                        | Katrinedal                | Head                        | Addit    | 1 - de                   | a standard g                           |                  |
|                  |                     |                          |                      |                          |                |          | # 5                        |                           |                             |          | 461                      | Mo                                     | 858              |
|                  |                     |                          |                      |                          |                |          | Conner                     | Velling                   | ngvej                       | - 52 S4  | ander Sand               | /oerladegård Dønin                     |                  |
|                  |                     |                          |                      |                          |                |          |                            | Bryrup                    | Vinding                     |          | 453                      | 453                                    | 409              |
|                  |                     |                          |                      |                          |                |          | Løve                       | - 7                       | NA                          | PI       | Vissinggård<br>Funkisby  | Voervadsbro Dørup                      | YOU T            |
|                  |                     |                          |                      |                          |                |          | 403                        |                           | Nimdaun Ci                  | oballe   |                          | 461 Ydigg                              |                  |
|                  |                     |                          |                      |                          |                |          | 2019                       | 764                       | Nimurup on                  | 52       | Tønning                  |                                        | Sábu             |
|                  |                     |                          |                      |                          |                |          | 674                        | Gunt                      | Davding                     | Fail     | Gammelsto                |                                        | Ejer             |
|                  |                     |                          |                      |                          |                |          |                            | Græd                      | suup                        |          | Træden                   | 461                                    | 0 212            |
|                  |                     |                          |                      |                          |                |          | 29                         | 1.                        | B                           | ædstrup  |                          | Vestbirk                               |                  |
|                  |                     |                          |                      |                          |                |          | $\langle \uparrow \rangle$ | - m                       | · Ring                      |          | 1                        | 1 A SANT                               | Sattoin          |
|                  |                     |                          |                      |                          |                |          |                            |                           | > / /                       | 1 1 1 1  |                          | 0                                      | oauuup //        |
|                  |                     |                          |                      |                          |                |          |                            | TAN                       | Tyrsting                    | 1 Ann    | nuclear a la la          | Tom                                    | J M              |

Hvis du vil have en oversigt over aktiviteter i SportTracks, vælger du aktivitetsrapport som vist ved den røde cirkel øverst til højre

#### Anvendelse, aktivitetsrapport

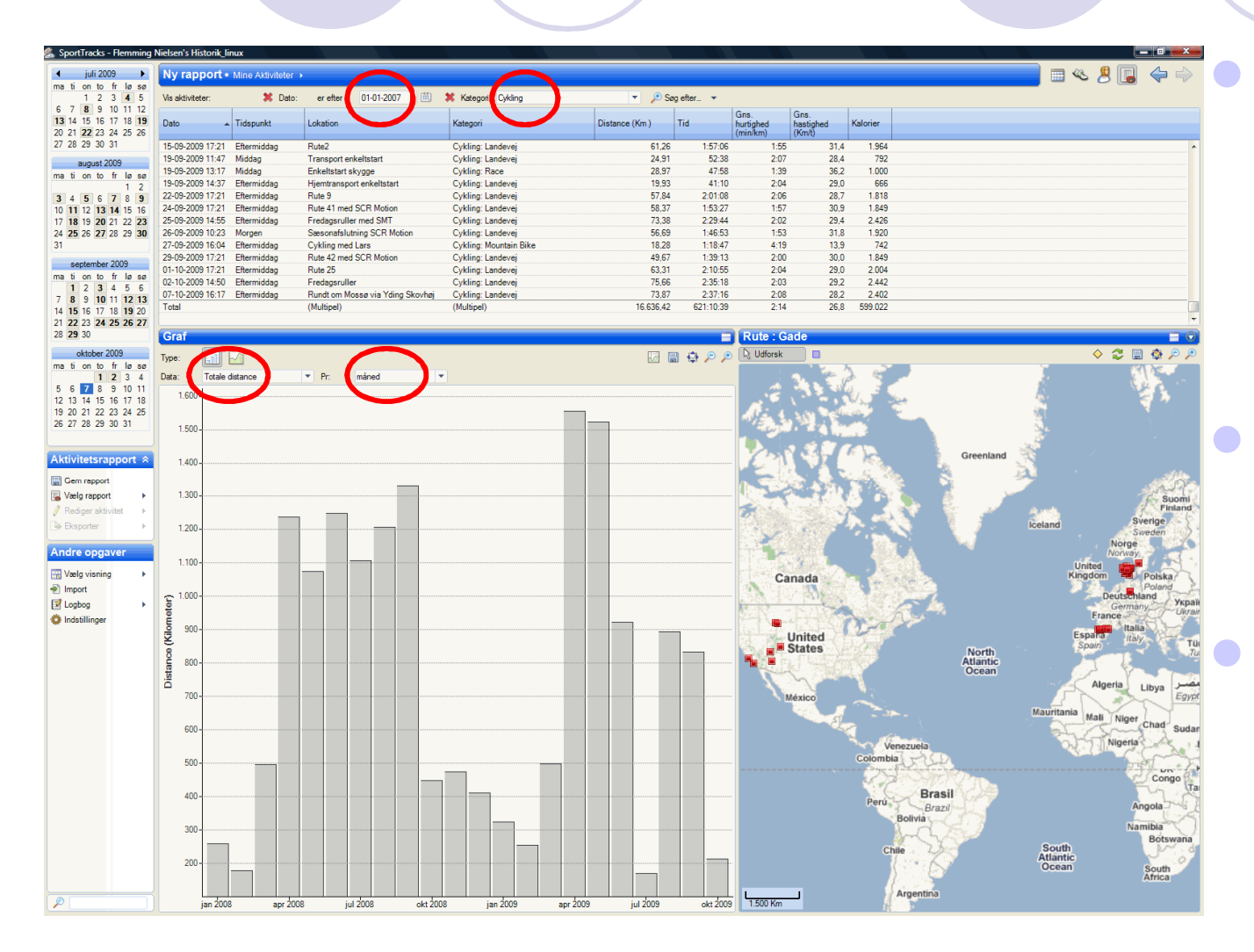

Her kan du vælge forskellige udtrækskriterier, f.eks. Aktiviteter efter 01.01.2007 og kategorien cykling

Der kan vælges flere søgekriterier efter behov

De udtrukne aktiviteter kan vises i grafer efter dit eget valg, f.eks. Distance pr. år/måned/uge

#### Anvendelse, turdata

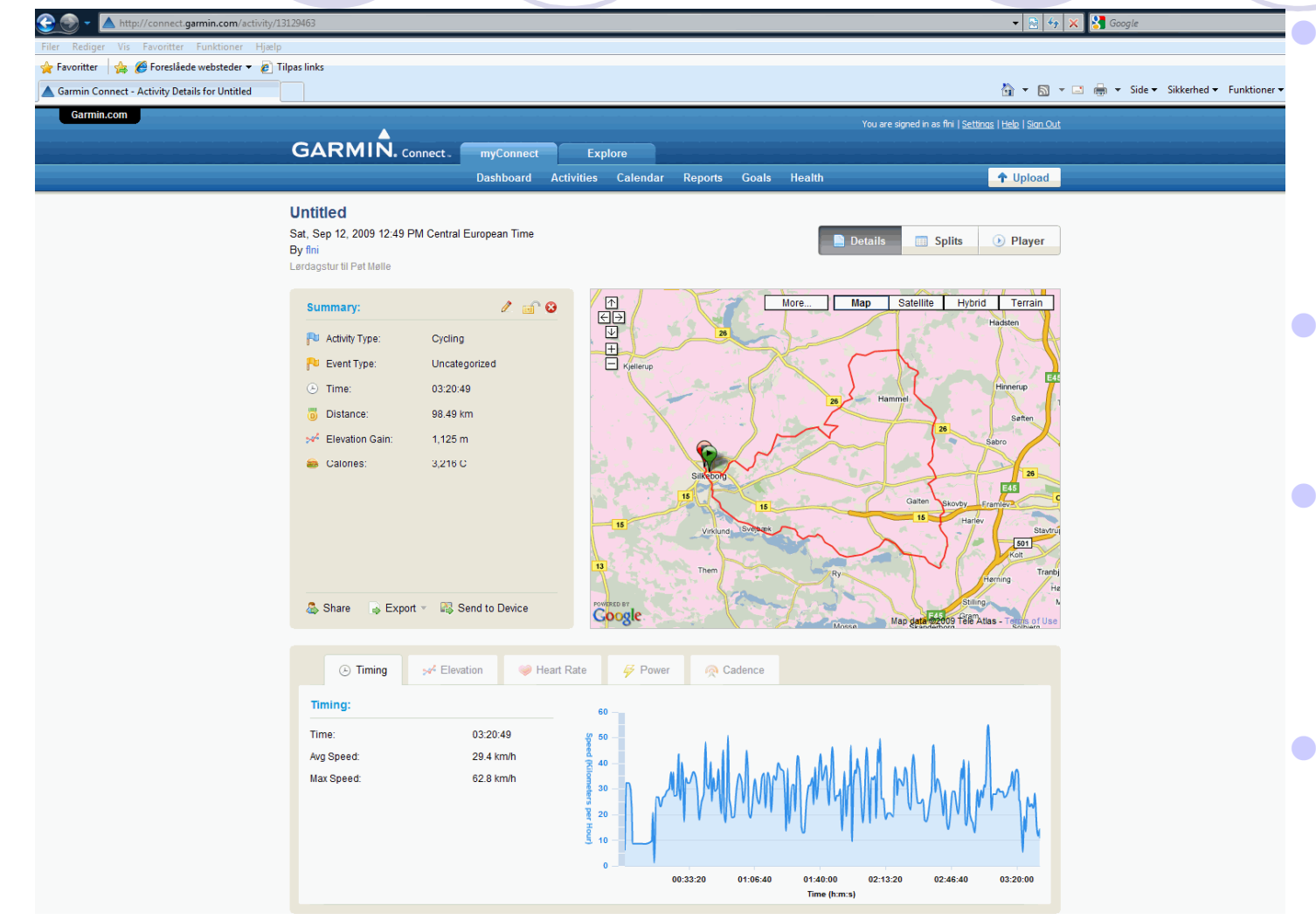

Garmin har fået lavet en nogenlunde anvendelig hjemme side: GarminConnect

- Her kan turene også gemmes og analyseres
- Det kræver dog, at du er på nettet og svartiderne har indtil nu været noget svingende
- Noget tyder dog på at kvaliteten er på vej op

#### Anvendelse, turdata

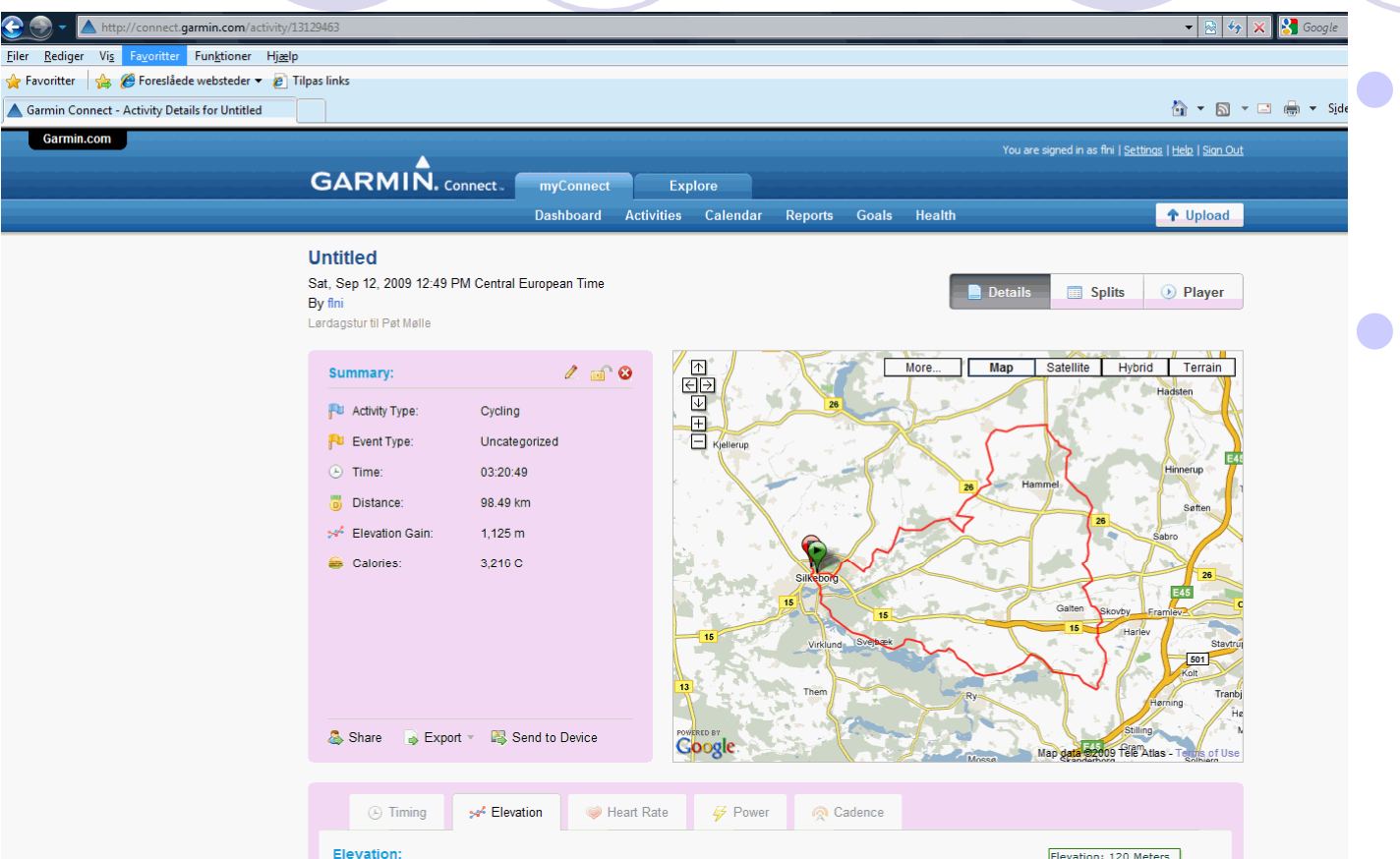

Elevation: Elevation: 120 Meters 120 Elevation Gain: 1,125 m Elevation Loss: 1,089 m m 100 Min Elevation 20 m 80 Max Elevation: 125 m 60 20 60 10 20 50 70 80 30 40 90 Distance (Kilom

Eksempel på højdeprofil

Bemærk at beregnede antal højdemeter er forskellig fra Training Center

#### Anvendelse, turdata

#### Untitled

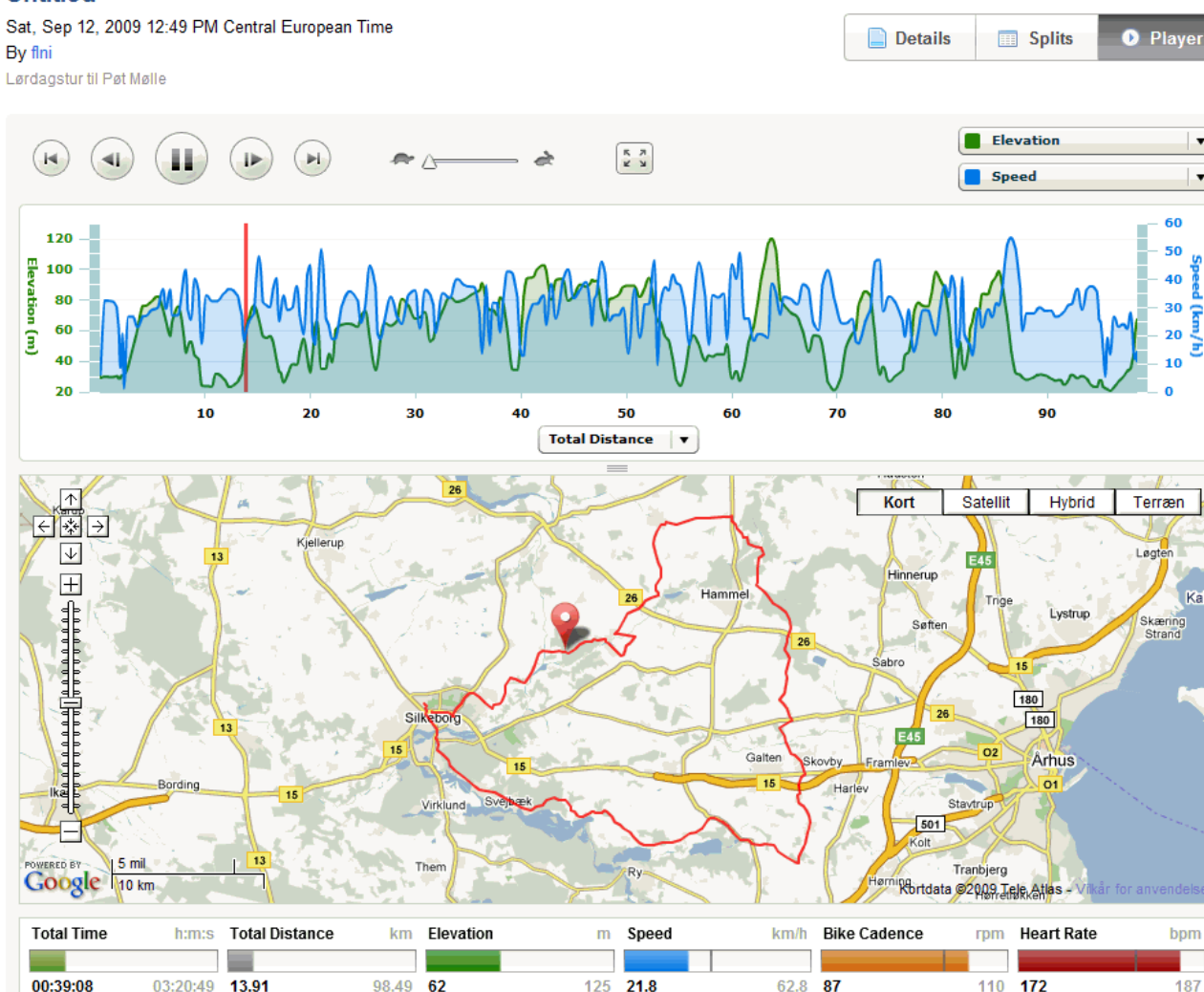

Man kan afspille sin træningstur i valgt hastighed og se de forskellige data undervejs

Det er vist mere lir end anvendeligt

#### Folderstruktur

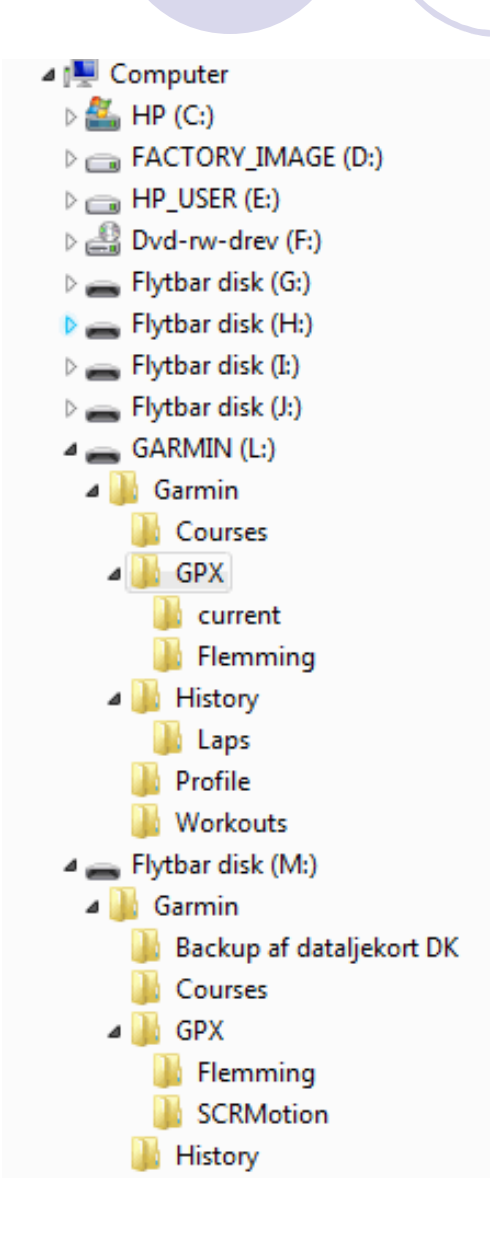

- Når Garmin bliver tilsluttet computeren, kan dens hukommelse ses som et drev i stifinderen
- Baner (.tcx filer) ligger i Courses folderen
- Ture (.gpx filer) ligger i GPX folderen
- Ture bruges fortrinsvis til ren navigering af forvalgt rute
- Baner har ekstra faciliteter som f.eks. Virtual Partner og kan også fint anvendes uden baggrundskort, f.eks. til MTB ruter
- Du vil kunne se et microSD kort i din Garmin som en ekstra folder

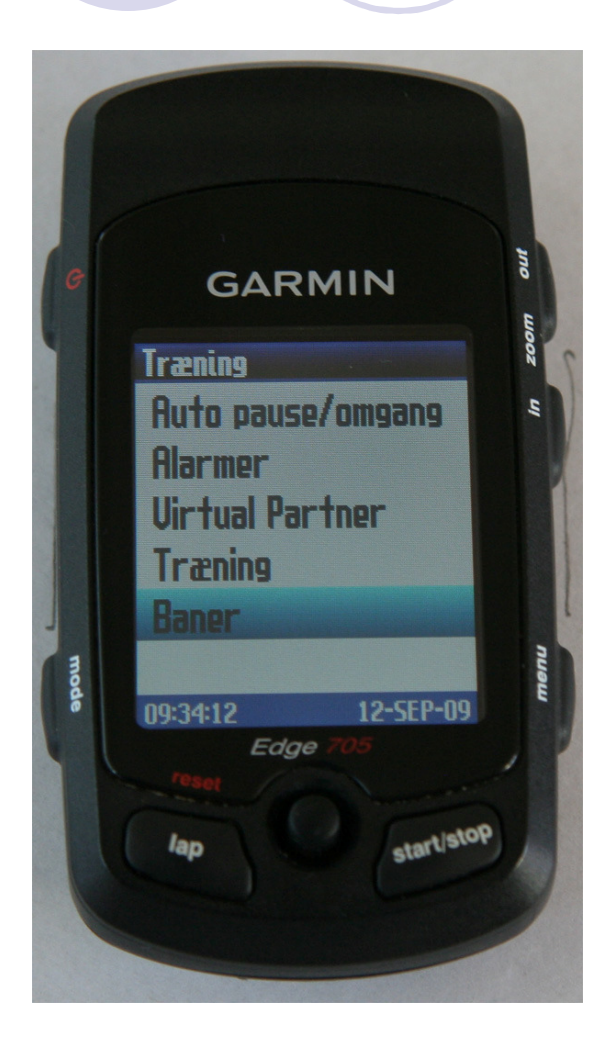

 Du kan vælge at køre en bane, som du selv har kørt før eller som du har hentet på nettet.

 Vælg menupunktet "træning" og herunder "baner"

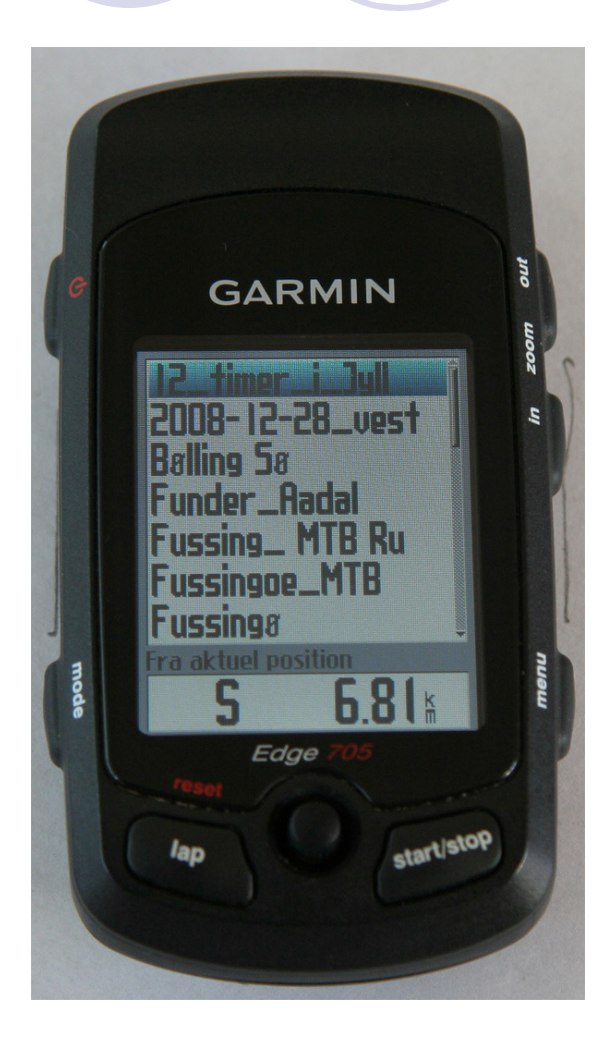

- Vælg den bane du ønsker at gennemføre
- Du kan vælge mellem baner, der ligger i Courses folderen

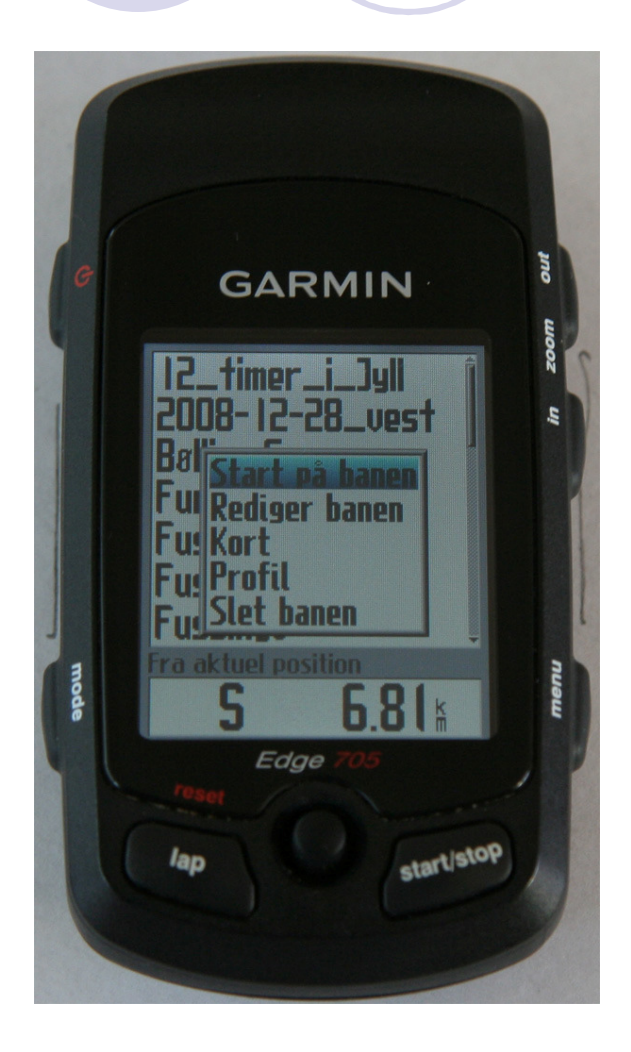

Vælg "start på banen"

 Du kan vælge de andre menupunkter til at redigere/verificere/ slette banen

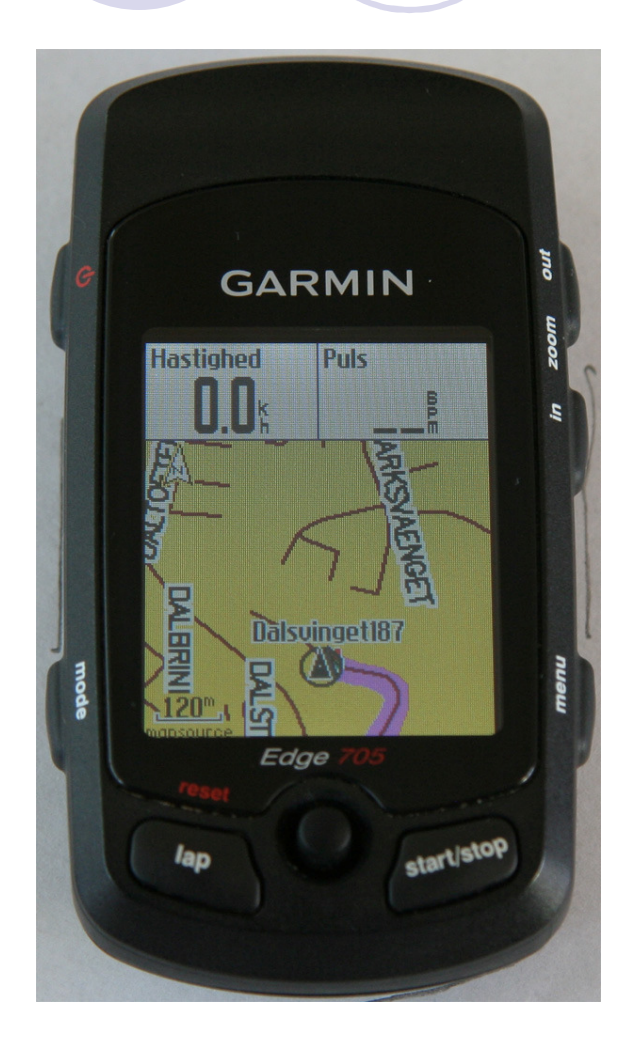

Banen vises som en rød streg og din placering er vist med en sort trekant. Evt. virtual partner vil være vist med en grå trekant

 Du kan zoome ind og ud med "in" og "out" knapperne

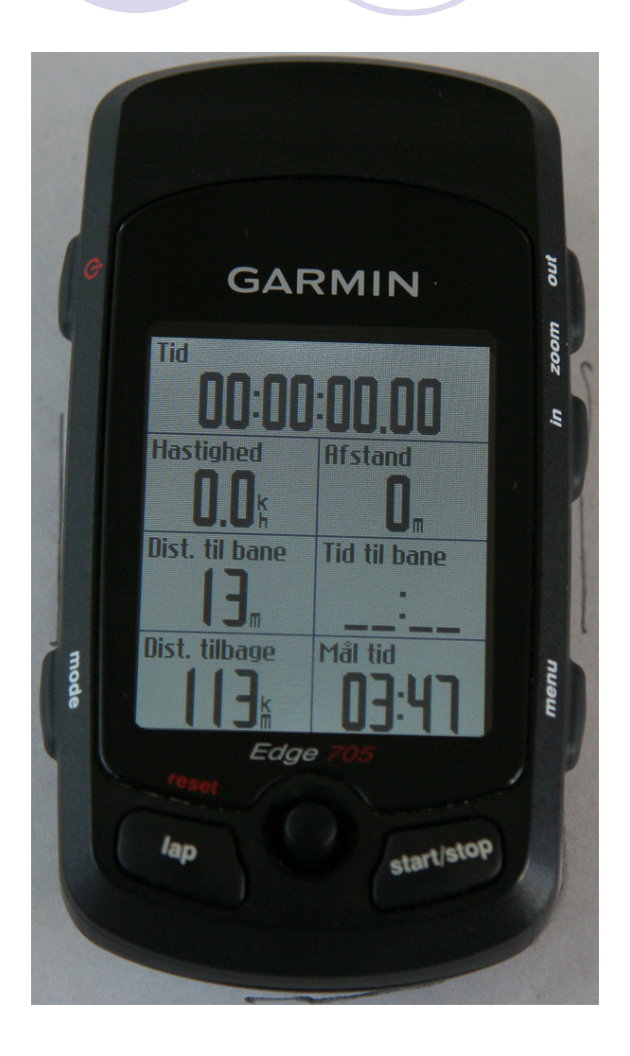

Dette er billedet
"baner", som kan
vælges med "mode"
efter start af bane

 Nederste halvdel af billedet kan ændres ved at trykke på "enter"

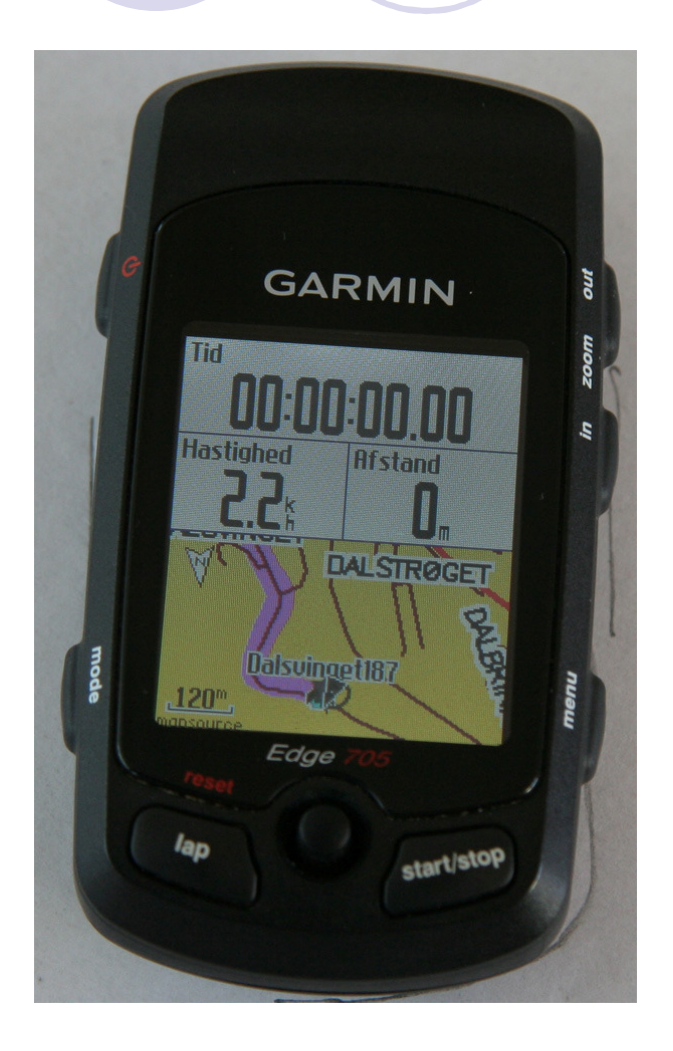

 Her vises kort i nederste halvdel af "baner" billedet

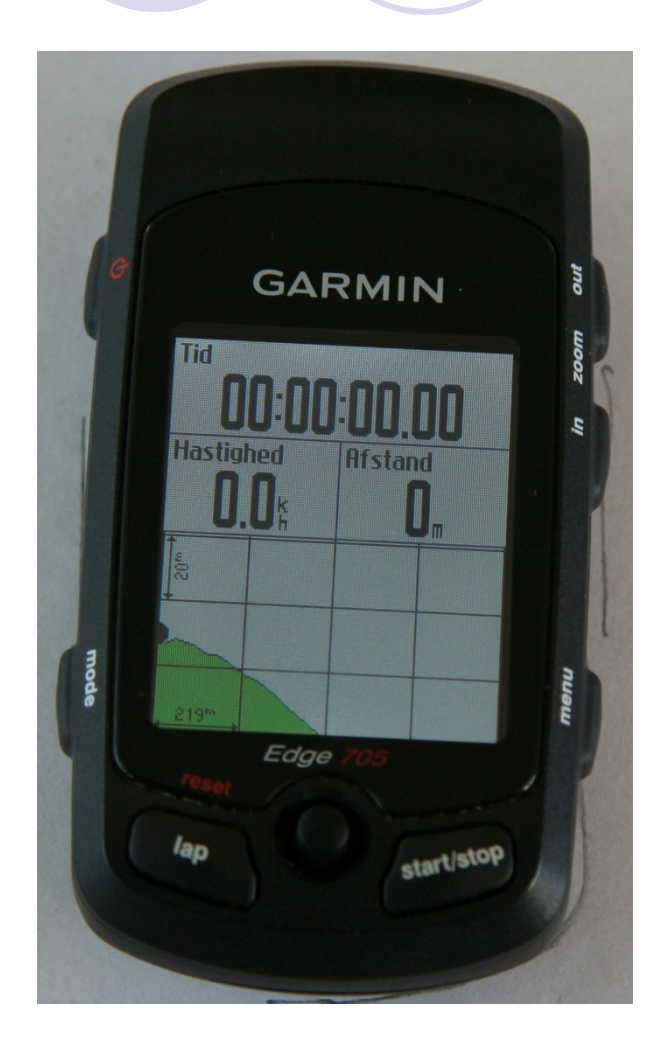

 Her vises højdeprofil i nederste halvdel af "baner" billedet

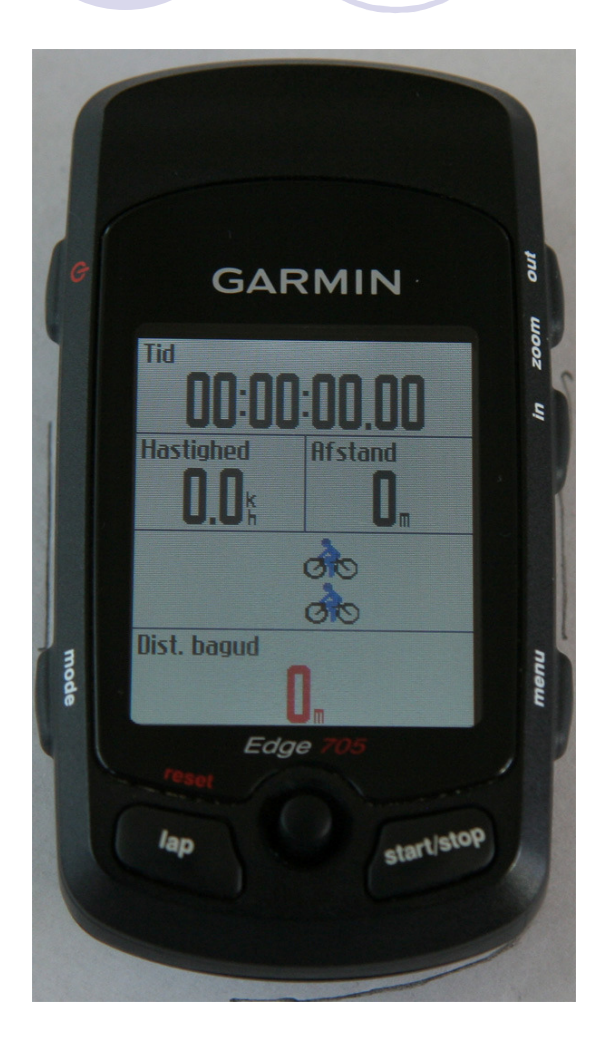

Her vises Virtual
Partner i nederste
halvdel af Baner
billedet

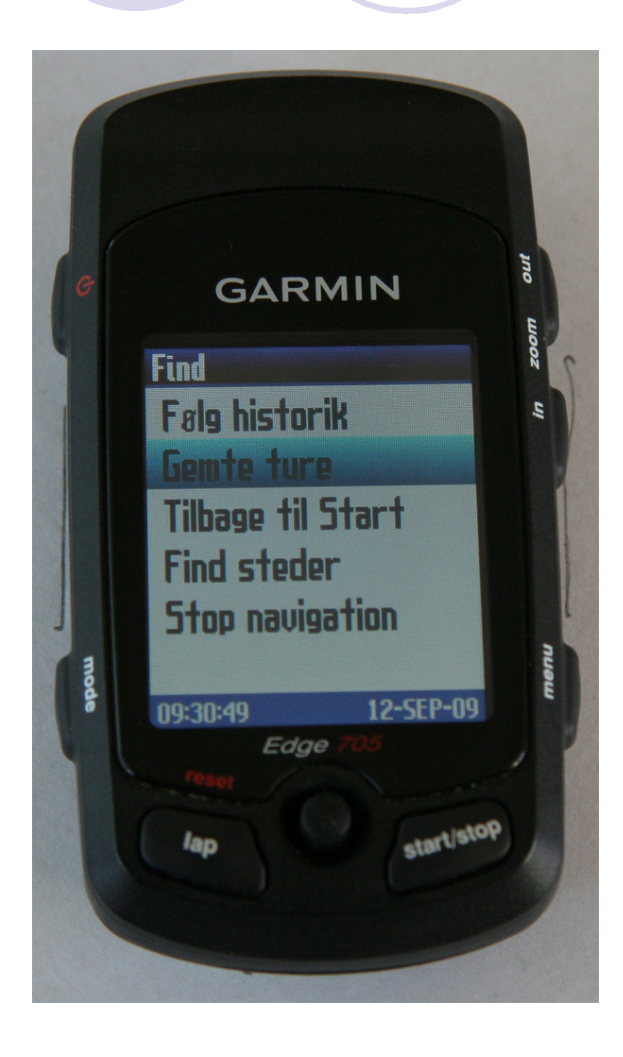

 Hvis du vil følge en rute gemt under GPX folderen, skal du vælge menupunktet "find" og herunder "gemte ture".
Det kan f.eks. være en træningstur fra hjemmesiden

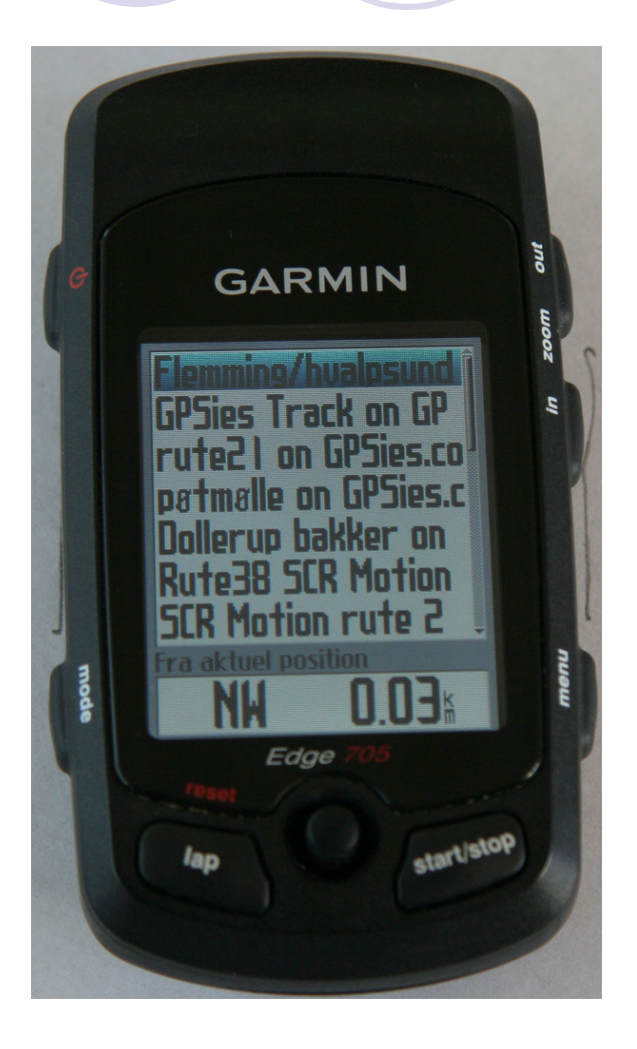

- Vælg den rute du vil køre
- Hvis du har et kort isat, vil du nu blive guided gennem ruten med en advarselstone ca. 300 m. før du skal dreje og en dobbelt advarselstone umiddelbart før du skal dreje
- Ved advarselstone, vil der blive vist en instruktion på displayet. Denne instruktion vises oven i det billede du ellers får vist, f.eks. Cykelcomputer 1

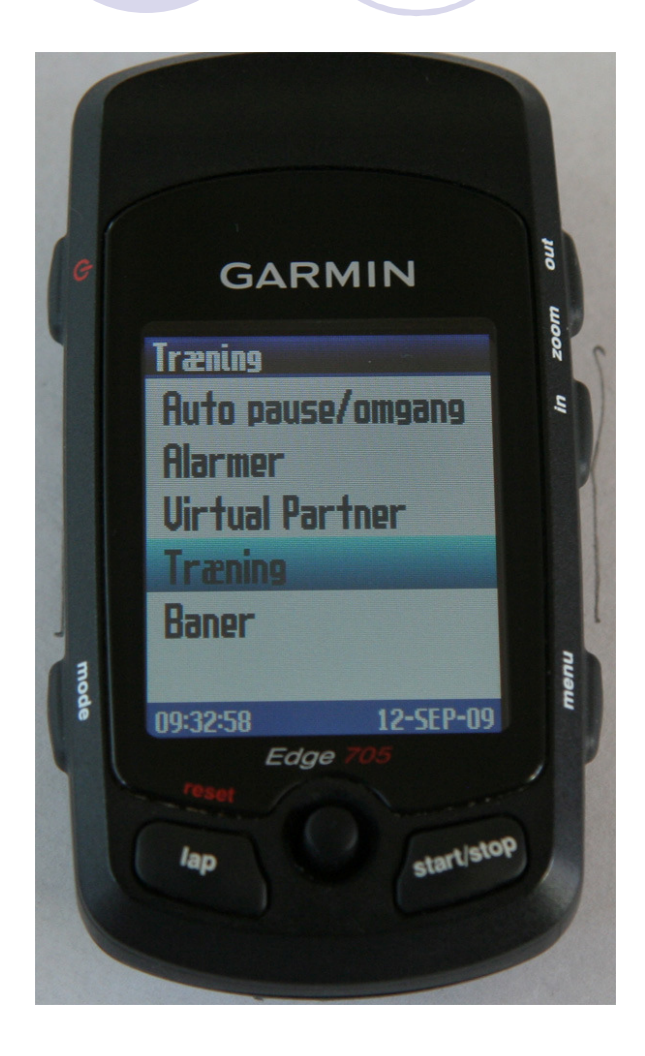

- Du kan udføre ret avancerede træningsprogrammer med din Garmin
- Programmerne kan du lave på din Garmin eller du kan overføre dem fra TrainingCenter
- Du vælger menupunktet "træning" under menuen "træning"

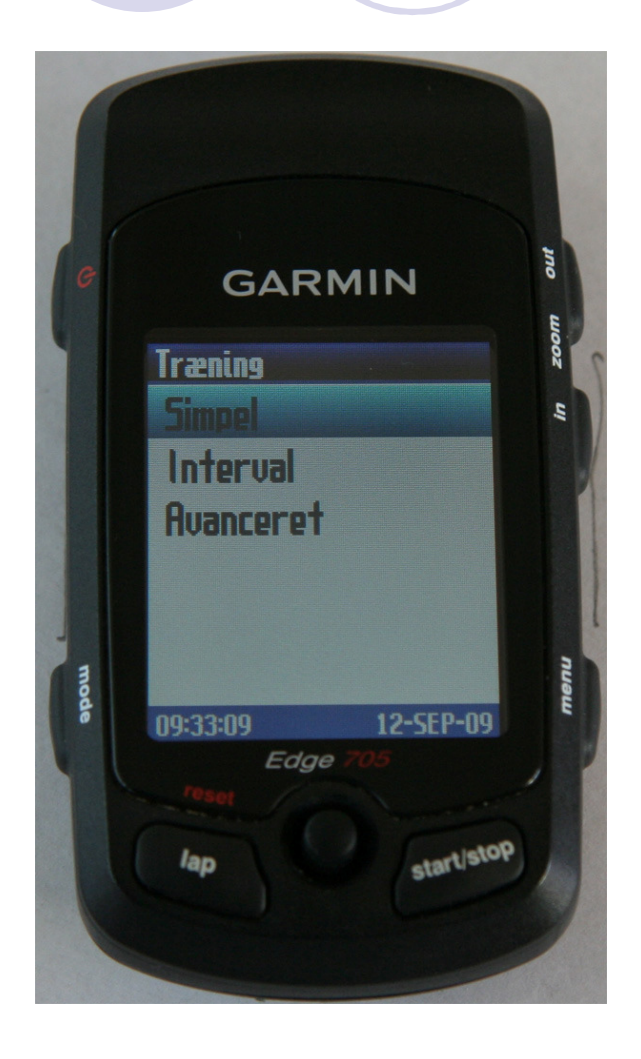

- Her vælges et simpelt program
- Du kan selv lege med de mere avancerede programmer

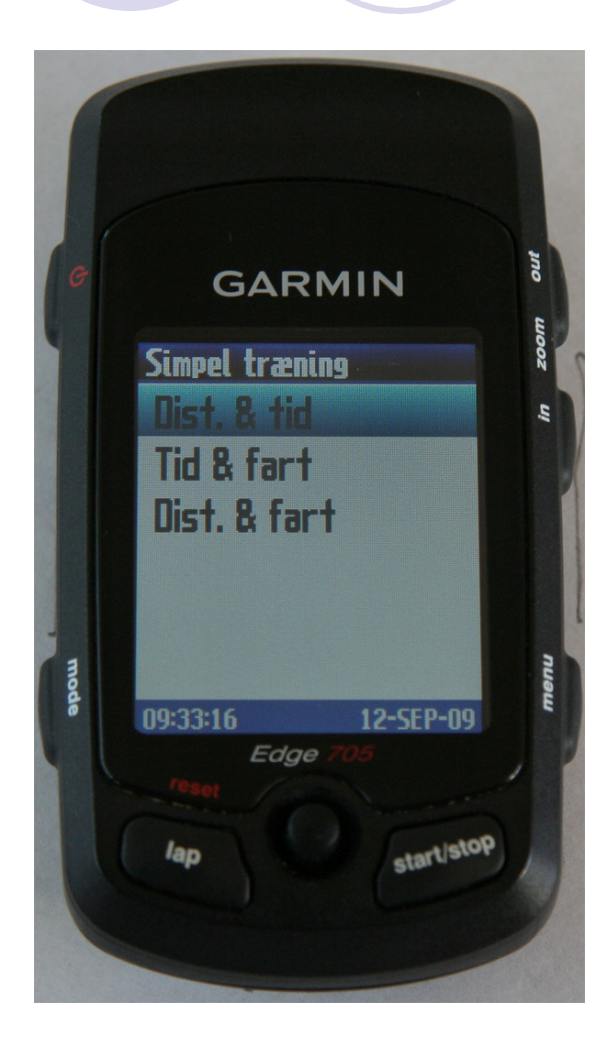

 Vælg f.eks. Distance og tid

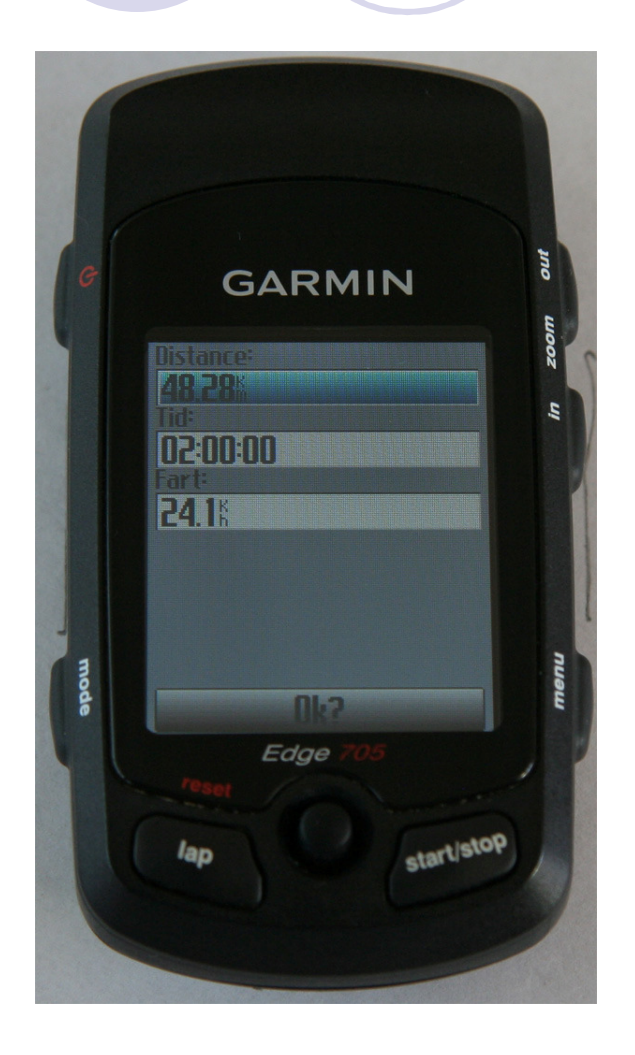

- Vælg ønsket distance og tid
- Ved start kan du via Virtual partner følge med i, om du er forud/bagud
- Personligt ville jeg vælge at køre efter en bane i stedet for, hvis jeg skulle køre på landevejen
- Hvis du har kadancemåler, kan din Garmin også bruges indendørs med en hjemmetræner. Her kan nogle af træningsprogrammerne være relevante

#### Anvendelse, hent rute fra GPSies

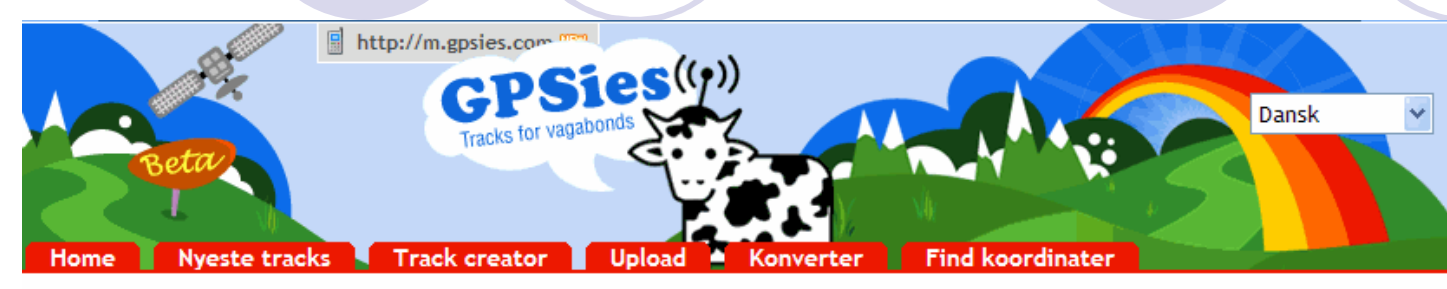

Søg Partner Link til os Donering Værktøjer og links Featured products Hjælp Bruger betingelser Login / Registrere

SCR Motion rute 24 af scrmotion 5 - 63,38 km [39,38 mi] - rundtur print 🖶

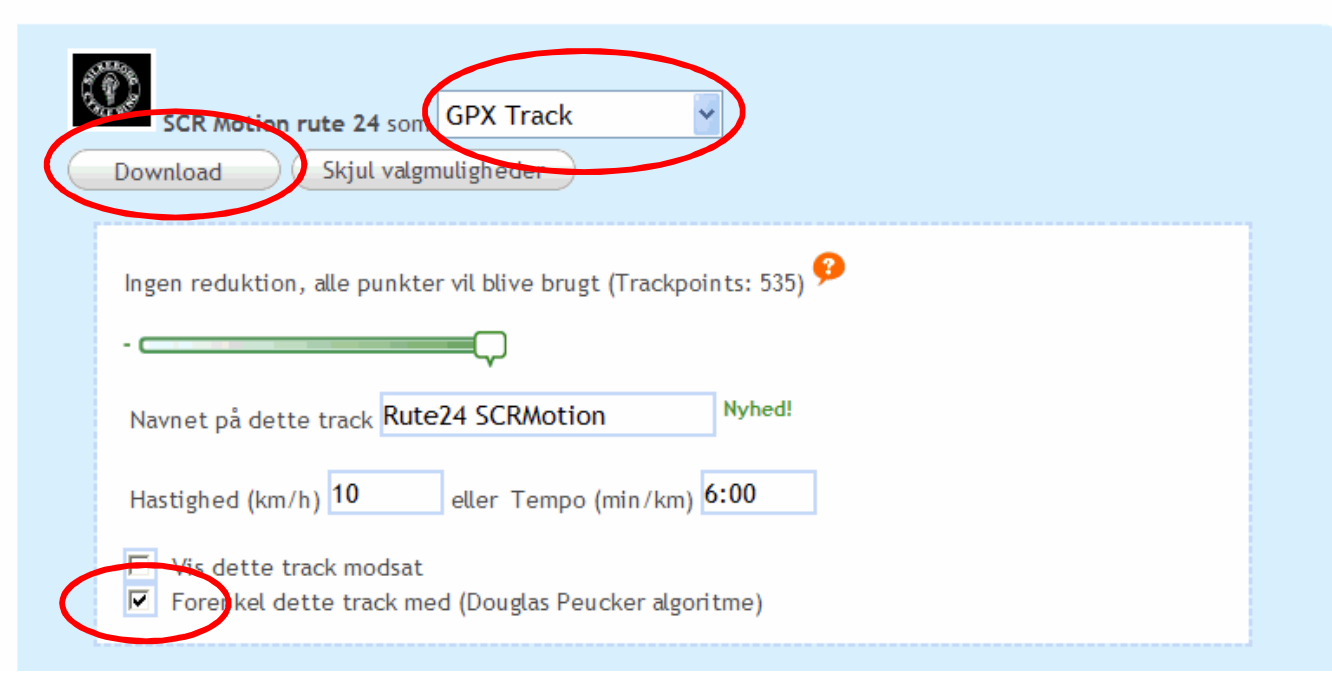

- Vælg den rute du gerne vil bruge
- Vælg GPX track
- Vælg "vis valgmuligheder"
- Marker "Forenkel dette track.."
- Vælg Download

### Garmin erfa 06.10.2009 Anvendelse, hent rute fra GPSies

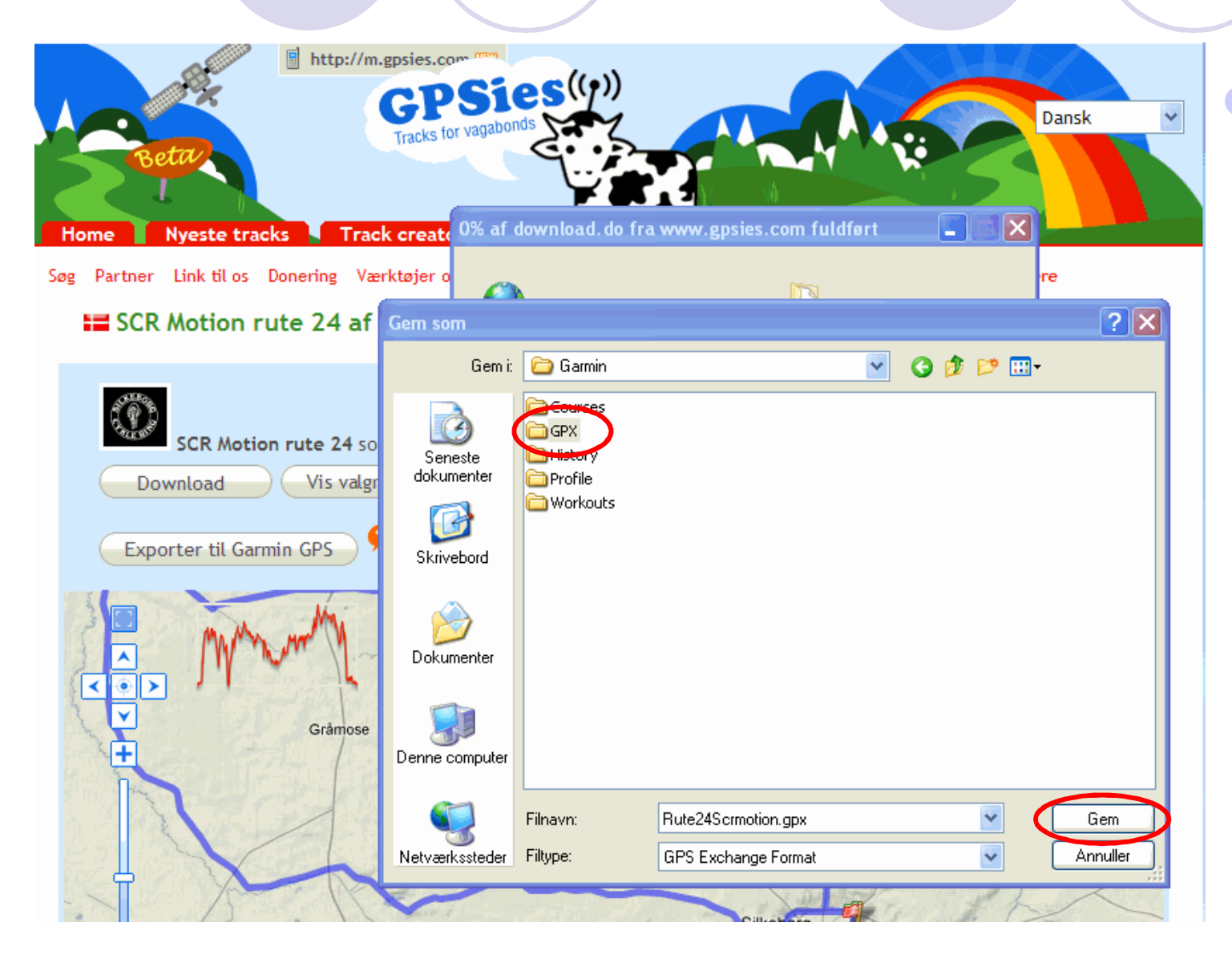

Gem ruten i "GPX" folderen på din tilsluttede Garmin

#### Anvendelse, hent bane fra GPSies

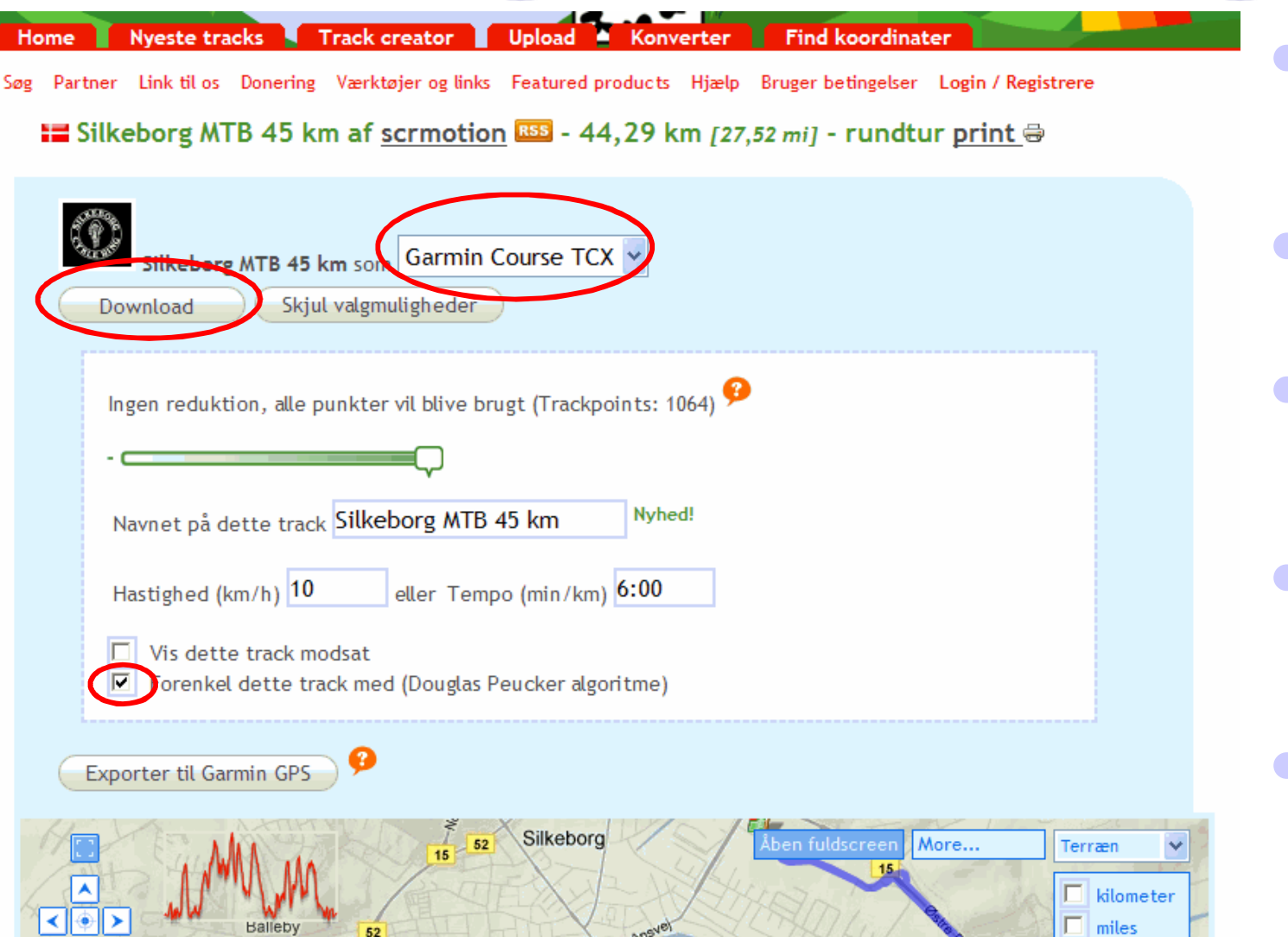

- Vælg den rute du gerne vil bruge
- Vælg "Garmin Course TCX"
- Vælg "vis valgmulig heder"
- Marker "Forenkel dette track.."
- Vælg Download

#### Anvendelse, hent bane fra GPSies

 Home
 Nyeste tracks
 Track creator
 Upload
 Konverter
 Find koordinater

 Søg Partner Link til os Donering Værktøjer og links
 Featured products
 Hjælp
 Bruger betingelser
 Login / Registrere

 Image: Silkeborg MTB 45 km af scrmotion
 Image: Silkeborg km [27,52 mi] - rundtur print - rundtur print - rundtur

| 1. A. B. B. B. B. B. B. B. B. B. B. B. B. B. |                       |                | 7                     |            |         |          |
|----------------------------------------------|-----------------------|----------------|-----------------------|------------|---------|----------|
| Silkeborg MTB 45 km se                       | om Garmin C           | ourse TCX 👻    |                       |            |         |          |
| Download Skiul vale                          | mulighe 0% af         | download.do fi | a www.gpsies.com fulo | lført      |         |          |
|                                              |                       | <b></b>        | <b>1</b>              |            |         |          |
| Ingen reduktion, alle punk                   | Gem som               |                |                       |            |         | ? 🗙      |
|                                              | Gem i:                | 🚞 Garmin       |                       | <b>Y</b> ( | 3 🤌 📂 🖽 | •        |
| Navnet på dette track <mark>Sil</mark>       | Seneste<br>dokumenter | Courses        |                       |            |         |          |
| Hastighed (km/h) 10                          |                       | Workouts       |                       |            |         |          |
| Vis dette track modsa                        | Skrivebord            |                |                       |            |         |          |
| Forenkel dette track r                       | )<br>Dokumenter       |                |                       |            |         |          |
| .tMM.m                                       | Denne computer        |                |                       |            |         |          |
| Balleby                                      | <b>S</b>              | Filnavn:       | SilkeborgMtb45Km.tcx  |            | ~       | Gem      |
|                                              | Netværkssteder        | Filtype:       | .tcx Dokument         |            | ~       | Annuller |
| Jeste Angue                                  | Slike                 | gsø e          | Arbusvei              | ~          |         | 10       |

Gem ruten i "Courses" folderen på din tilsluttede Garmin

#### Links

- Garmin Edge 705 hjemmeside <u>https://buy.garmin.com/shop/shop.do?cID=160&pID=10885</u>
- Garmin Training Center <u>http://www8.garmin.com/products/trainingcenter/</u>
- Garmin Connect <u>http://connect.garmin.com/</u>
- Garmin Learning center <u>http://www8.garmin.com/learningcenter/</u>
- GPSies med ruter <u>http://www.gpsies.com/mapUser.do?username=scrmotion&referrer=trackList</u>
- SportTracks <u>http://www.zonefivesoftware.com/SportTracks/</u>

# Garmin erfa 06.10.2009 Afslutning

# Gadget Review: Garmin Edge 705

As a cyclist, data junkie and all-around gadget guy, it doesn't get much better than this. Some people think this cycling computer is overkill, but my guess is that they're the same kinda people who haven't yet moved from VHS to DVDs. Men husk nu at kigge efter, hvor du kører!!

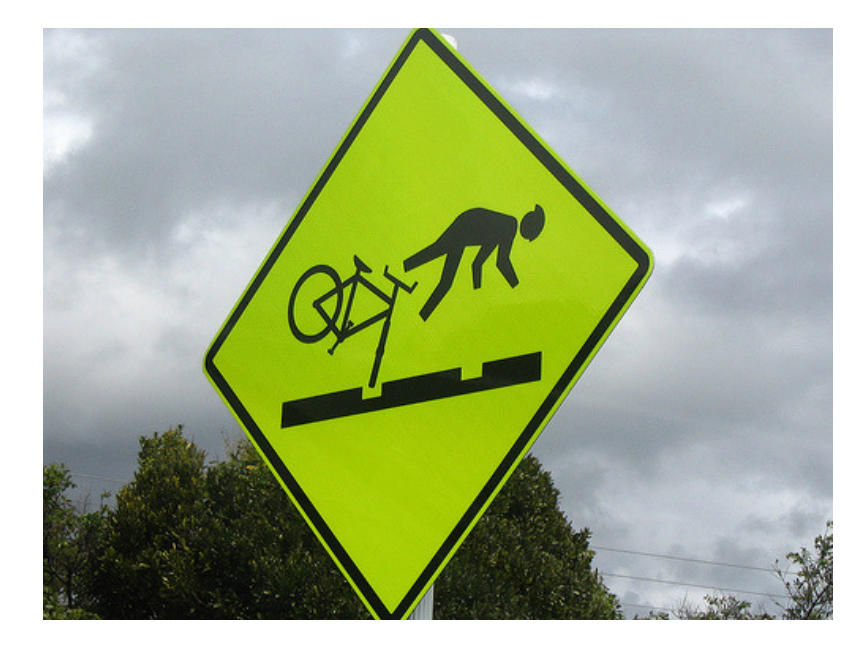